# Konfiguration und Fehlerbehebung für Live-Streaming und Video-on-Demand von TCS mit VBrick DME und VBrick Rev

## Inhalt

Einführung Voraussetzungen Anforderungen Verwendete Komponenten Hintergrundinformationen Konfigurieren Netzwerkdiagramm Konfigurationen Überprüfen Fehlerbehebung

# Einführung

In diesem Dokument werden die Schritte zur Konfiguration und Fehlerbehebung für Live-Streaming und Video-on-Demand (VoD) von Cisco TelePresence Content Server (TCS) mit VBrick Distributed Media Engine (DME)-Server und VBrick Rev-Server beschrieben. Die VBrick-Integration mit TCS wurde ab Version 6.2.1 hinzugefügt.

Unterstützt von Christian Ruiz und Cesar Coria, Cisco TAC Engineers.

# Voraussetzungen

#### Anforderungen

- Cisco TCS 6.2.1 und höher
- VBrick DME
- VBrick Rev (für VoD-Integration erforderlich)

**Vorsicht**: Für die VoD-Konfiguration von FTP over SSL (FTPS) ist Cisco TCS 7.2 und höher erforderlich.

#### Verwendete Komponenten

Die Informationen in diesem Dokument basieren auf den folgenden Software- und Hardwareversionen:

1. TCS 7.2

2. VBrick DME 3.15.0 Rhel7

3. VBrick Rev 7.14 (für VoD-Integration)

Die Informationen in diesem Dokument wurden von den Geräten in einer bestimmten Laborumgebung erstellt. Alle hier verwendeten Geräte begannen mit gelöschten (Standard-)Konfigurationen. Wenn Ihr Netzwerk in Betrieb ist, stellen Sie sicher, dass Sie die potenziellen Auswirkungen eines Befehls verstehen.

### Hintergrundinformationen

Es gibt zwei Arten von Integration, die konfiguriert werden können:

- 1. Live-Streaming (Webcast) und
- 2. VoD

Die Live-Streaming-Integration mit VBrick DME ermöglicht Benutzern die Wiedergabe von Live-Streaming-TCS-Konferenzen von verschiedenen Geräten innerhalb des Netzwerks. Wenn VBrick Rev zusammen mit VBrick DME verwendet wird, erweitert dies diese Funktion für die Anzeige von außerhalb des Netzwerks für jeden autorisierten VBrick Rev-Benutzer.

Durch die VoD-Integration mit VBrick DME und VBrick Rev können autorisierte VBrick Rev-Benutzer alle von TCS erstellten übermittelten Aufzeichnungen von verschiedenen Geräten aus innerhalb und außerhalb des Netzwerks ansehen.

## Konfigurieren

Netzwerkdiagramm

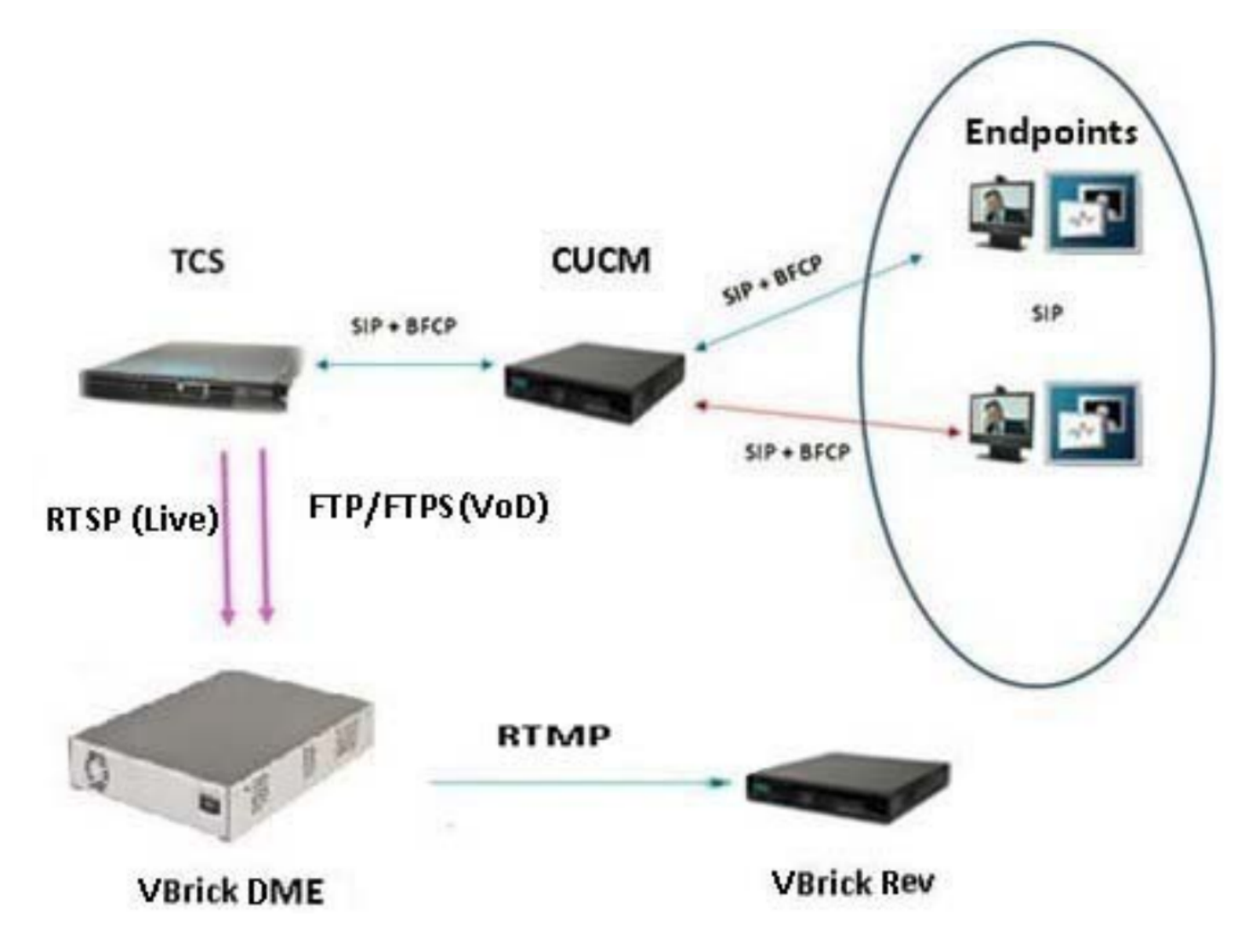

#### Konfigurationen

#### 1. Integration von Live-Streaming (Webcast)

1a Fügen Sie die Live-Serverkonfiguration von VBrick hinzu.

Gehen Sie in der TCS-Webschnittstelle zu Management > Recording Setup > Media Server Configurations und klicken Sie auf den Link "+ Add VBrick Live Server Configuration" (Live-Serverkonfiguration hinzufügen):

|   |                                                         | View Recordings           | Management                | CHRRUIZ TCS 7.2 for vBrick | System Administrator (CHRRUIZ-<br>TCS72/Administrator) Log out<br>Select language |      |
|---|---------------------------------------------------------|---------------------------|---------------------------|----------------------------|-----------------------------------------------------------------------------------|------|
|   | Diagnostic                                              | s Recordings              | Recording setup           | Configuration              |                                                                                   | Help |
|   | Media s                                                 | erver configurat          | tions                     |                            |                                                                                   |      |
|   |                                                         | -                         |                           |                            |                                                                                   |      |
|   | Des                                                     | cription                  |                           | Server type                | Server address                                                                    |      |
|   | Loca                                                    | al IIS Web Server Edit    |                           | Web Server                 | (local)                                                                           |      |
|   | vBrid                                                   | ck Live Edit              |                           | VBrick Live Server         | 10.88.246.108                                                                     |      |
|   | vBrid                                                   | ck VoD Edit               |                           | VBrick VoD Server          | 10.88.246.108                                                                     |      |
|   | Delete selec                                            | ted                       |                           |                            |                                                                                   |      |
|   | + Add Win                                               | dows Media streaming s    | server configuration      |                            |                                                                                   |      |
|   | + Add Qui                                               | ckTime or Darwin stream   | ming server configuration |                            |                                                                                   |      |
|   |                                                         |                           |                           |                            |                                                                                   |      |
|   | + Add Wov                                               | wza Media Server for Fla  | ash configuration         |                            |                                                                                   |      |
| L | + Add VBri                                              | ick Live Server Configur  | ration                    |                            |                                                                                   |      |
|   | + Add VBri                                              | ick VoD server configura  | ation                     |                            |                                                                                   |      |
|   | + Add Cisc                                              | co Video Streamer confi   | iguration                 |                            |                                                                                   |      |
|   | + Add Media Experience Engine 3500 server configuration |                           |                           |                            |                                                                                   |      |
|   | + Add Show and Share server configuration               |                           |                           |                            |                                                                                   |      |
|   | + Add Podcast Producer server configuration             |                           |                           |                            |                                                                                   |      |
|   | + Add iTur                                              | nes U server configuratio | on                        |                            |                                                                                   |      |
|   |                                                         |                           |                           |                            |                                                                                   |      |

Füllen Sie die Felder für die Medienserver-Konfiguration aus:

| Name<br>Serveradresse             | Name zur Identifizierung des Medienservers<br>IP- oder FQDN Vbrick DME                                                                                                    |
|-----------------------------------|----------------------------------------------------------------------------------------------------|
| RTSP-Port                         | In Vbrick konfigurierte RTSP-Portnummer für Multi-Protocol-Server. Der Standardwert ist 5544.                                                                                                    |
| Benutzername                      | In Vbrick konfigurierter Benutzername für Stream Input Authentication. Der Standard-Benutzername lautet "Senden".                                                                                                    |
| Kennwort                          | Stream Input Authentication Password (Authentifizierungskennwort für Stream-<br>Eingabe) konfiguriert in Vbrick. Das Standardkennwort lautet "Senden".                                                                                                    |
| Kennwortbestätig<br>ung           | Kennwort bestätigen                                                                                                    |
| Name des<br>statischen<br>Streams | Der Name, mit dem Sie den Stream im Netzwerk identifizieren. Wenn dies nicht<br>der Fall ist, fügt TCS bei der Erstellung einen zufälligen Namen für den Stream an.<br>Auch wenn die Webschnittstelle dies als optional andeutet, wird dringend<br>empfohlen, sie zu konfigurieren. Wenn Vbrick Rev zusammen mit VBrick DME<br>verwendet wird, ist die Konfiguration dieses Felds obligatorisch. |

| View Rec                                                                     | ordings Management                                                                                                    | CHRRUIZ TCS 7.2 for vBrick | System Administrator (CHRRUIZ-<br>TCS72VAdministrator) Log out<br>Select language |  |  |  |
|------------------------------------------------------------------------------|----------------------------------------------------------------------------------------------------|----------------------------|-----------------------------------------------------------------------------------|--|--|--|
|                                                                              |                                                                                                    |                            |                                                                                   |  |  |  |
| Diagnostics R                                                                | ecordings Recordi                                                                                                    | ng setup Configuration     | Help                                                                              |  |  |  |
| Media Server Co                                                              | nfiguration: VBrick                                                                                                    | Server                     |                                                                                   |  |  |  |
| Save Return<br>Media server conf<br>RTSP test success<br>The server is a VBr | Save       Return         Image: Save Configuration added.       Image: Save Configuration added.         Image: Save Configuration added.       Image: Save Configuration added. <td< th=""></td<> |                            |                                                                                   |  |  |  |
| Server settings                                                              |                                                                                                    |                            |                                                                                   |  |  |  |
| Name                                                                         | vBrick Live 2                                                                                                    | * (i)                      |                                                                                   |  |  |  |
| Server address                                                               | vbrickdme.chrruiz.lab                                                                                                    | * 🎙 (i                     |                                                                                   |  |  |  |
| Live unicast streaming                                                       | settings                                                                                                    |                            |                                                                                   |  |  |  |
| Server Settings                                                              |                                                                                                    |                            |                                                                                   |  |  |  |
| RTSP Port                                                                    | 5544 (i)                                                                                                    |                            |                                                                                   |  |  |  |
| User name                                                                    | broadcast                                                                                                    |                            |                                                                                   |  |  |  |
| Password                                                                     | •••••                                                                                                    |                            |                                                                                   |  |  |  |
| Password confirm                                                             | •••••                                                                                                    |                            |                                                                                   |  |  |  |
| Static Stream Name (optic                                                    | nal) LiveTCS2                                                                                                    | (1)                        |                                                                                   |  |  |  |
|                                                                              |                                                                                                    |                            |                                                                                   |  |  |  |
|                                                                              |                                                                                                    |                            |                                                                                   |  |  |  |
| Save Return<br>Media server conf<br>RTSP test success<br>The server is a VBr | guration added.<br>íul to server vbrickdme.chrruiz<br>ck Server.                                                                                                    | lab.                       |                                                                                   |  |  |  |

Wenn die Verbindung mit VBrick DME erfolgreich hergestellt wurde, erhalten Sie die folgende Bestätigungsmeldung: "RTSP-Test erfolgreich auf Server 'Your DME IP address or hostname'. Der Server ist ein VBrick-Server.":

1b Vorlage für das VBrick Live-Streaming hinzufügen:

Gehen Sie in der TCS-Webschnittstelle zu Management > Recording Setup > Templates, und klicken Sie auf den Link '+ Add template':

|        | View Recordings                                               | Management      | CHRRUIZ TCS 7.2 for vBrick | System Administrator (CHRRUIZ-<br>TCS72\Administrator) Log out<br>Select language |
|--------|---------------------------------------------------------------|-----------------|----------------------------|-----------------------------------------------------------------------------------|
| Diagno | ostics Recordings                                             | Recording setup | Configuration              | Help                                                                              |
| Tem    | plates                                                        |                 |                            |                                                                                   |
|        | Name<br>vBrick Live Template Edit<br>VBrick VoD Template Edit |                 |                            |                                                                                   |
|        | Windows Media Single On Der                                   | nand Only Edit  |                            |                                                                                   |
|        | Windows Media Stacked On D                                    | emand Only Edit |                            |                                                                                   |
| Delete | selected                                                      |                 |                            |                                                                                   |
| + Add  | I template                                                    |                 |                            |                                                                                   |
|        |                                                               |                 |                            | 01                                                                                |

Füllen Sie die Felder für die VBrick Live-Vorlagenkonfiguration aus, und wählen Sie sie aus:

Name zur Identifizierung der Vbrick Live Template. Aktivieren Sie nur die Option 'Viewable in the Content Server Web Inter

dieser Vorlage erstellte und bearbeiten Sie die folgenden (Einsehbar in der Webschnittstelle des Inhaltsservers). Aufnahmen machen möchten, Optionen: Ausgaben, die in der Webschnittstelle des Inhaltsservers angezeigt werden Wählen Sie je nach Ihren Aufzeichnungs- und Streaming-Anforderunge sollen > Ausgaben, die in der eine Ihrer Optionen aus. Webschnittstelle des Inhaltsservers angezeigt werden sollen Formate: Wählen Sie das Format "MPEG-4 für Flash" (erforderlich, da nur mit diesem Format arbeitet) Optional, um zusätzliche Formattypen Ausgaben in der Webschnittstelle des Content auszuwählen, solange auch das Format "MPEG-4 für Flash" ausgewäh Servers > On Demand Größe: Wählen Sie je nach Ihren Aufzeichnungs- und Streaming-Anforderungen eine Ihrer Optionen aus. Ausgaben, die in der Webschnittstelle des Content-MPEG-4 für Flash wird automatisch ausgewählt, und Windows Media u Servers > MPEG-4 für QuickTime werden deaktiviert, wenn Sie oben das Format Konfigurationseinstellungen für 'MPEG-4 für Flash' auswählen. Das Kontrollkästchen "Optimieren für **On-Demand-Medienserver** Bewegung" ist optional. angezeigt werden sollen Ausgaben, die in der Aktivieren Sie Live-Stream. Format: MPEG-4 für Flash bestätigen Webschnittstelle des Contentausgewählt. Größe: Wählen Sie eine Ihrer Optionen aus. Echtzeit-Filme Servers angezeigt werden sollen erneut transkodieren: Optional. Medienserver-Konfiguration: Bestätiger > Live-Stream dass Ihre Medienserver-Konfiguration für Vbrick Live ausgewählt ist.

Klicken Sie auf die Schaltfläche "Speichern", um die Konfiguration zu speichern.

| View Recording                                                | 3 Management                                                                                                    | CHRRUIZ TCS 7.2 for vBrick                     | System Administrator (CHR0UIZ-<br>TCS72VAdministrator). Log out<br>Select language |
|---------------------------------------------------------------|----------------------------------------------------------------------------------------------------|------------------------------------------------|------------------------------------------------------------------------------------|
| Diagnostics Recordi                                           | nos Recordina setun                                                                                             | Configuration                                  | Halo                                                                               |
| Edit to see late                                              | igs Recording setup                                                                                             | Comparation                                    | nep                                                                                |
| Edit template                                                 |                                                                                                    |                                                |                                                                                    |
| Save Return                                                   |                                                                                                    |                                                |                                                                                    |
| Template added.                                               |                                                                                                    |                                                |                                                                                    |
|                                                               |                                                                                                    |                                                |                                                                                    |
| <ul> <li>Template</li> </ul>                                  |                                                                                                    |                                                |                                                                                    |
| Name VBrick Live 2 Te                                         | mplate                                                                                                    | • (1)                                          |                                                                                    |
|                                                               |                                                                                                    |                                                |                                                                                    |
| Choose how you want to make a                                 | ty recordings made with this template                                                                           | available and edit your options below:         |                                                                                    |
| Viewable in the Content Serv                                  | er web interface (j) Choose optic                                                                               | ns                                             |                                                                                    |
| Downloadable for portable de     Downloadable for portable de | rvices (Pod and Zune)                                                                                           |                                                |                                                                                    |
| Distributed to Media Experier                                 | nce Engine 3500, VBrick, Show and (                                                                             | hare. Podcast Producer or (Tunes U             |                                                                                    |
|                                                               |                                                                                                    |                                                |                                                                                    |
| Outputs to view in the Content                                | Server web interface                                                                                            |                                                |                                                                                    |
| Outputs to view in the Con                                    | ntent Server web interface                                                                                      |                                                |                                                                                    |
|                                                               |                                                                                                    |                                                |                                                                                    |
|                                                               |                                                                                                    |                                                |                                                                                    |
|                                                               | <b>▲ :==</b> ::                                                                                                 | - := -                                         |                                                                                    |
| <b>▲</b> /:==                                                 |                                                                                                    |                                                |                                                                                    |
| Switching (j)                                                 | ◎ Joined (i) ◎ Sr                                                                                               | scked () Picture in picture ()                 |                                                                                    |
|                                                               | Force 16.9 (j)                                                                                                  |                                                |                                                                                    |
| On demand                                                     |                                                                                                    |                                                |                                                                                    |
| Formats (j)                                                   | Sizes (choose up to 2)                                                                                          |                                                |                                                                                    |
| Windows Media                                                 | Audio only Maxim                                                                                                | um target bit rates (kbps) 👔                   |                                                                                    |
| MPEG-4 for QuickTime                                          | Small Small                                                                                                    | 250                                            |                                                                                    |
| MPEG-4 for Flash                                              | Large Large                                                                                                    | Maximum                                        |                                                                                    |
|                                                               | carge                                                                                                    |                                                |                                                                                    |
| On demand media server confi                                  | iguration settings                                                                                              |                                                |                                                                                    |
| Windows Media                                                 | Local IIS Web Server                                                                                            | v ()                                           |                                                                                    |
| MPEG-4 for QuickTime                                          | Local IIS Web Server                                                                                            | * (1)                                          |                                                                                    |
| MPEG-4 for Flash                                              | Local IIS Web Server                                                                                            | • (1)                                          |                                                                                    |
| Optimize for motion                                           | - O                                                                                                    |                                                |                                                                                    |
| ☑ Live stream (i)                                             |                                                                                                    |                                                |                                                                                    |
| Format                                                        | MPEG-4 for Flash *                                                                                              |                                                |                                                                                    |
| Size                                                          | Large V (j)                                                                                                    |                                                |                                                                                    |
| Re-transcode realtime movies                                  |                                                                                                    |                                                |                                                                                    |
| Live media server configuratio                                | n settings                                                                                                    | -                                              |                                                                                    |
| Media server configuration                                    | VDrick Live                                                                                                    | • •                                            |                                                                                    |
| CI Summary                                                    |                                                                                                    |                                                |                                                                                    |
| Contracts to science in the Constant                          | t Samar wah intention (2)                                                                                       |                                                |                                                                                    |
| Use stream - Sincle video M                                   | PEG.4 for Elash Large                                                                                           |                                                |                                                                                    |
| 1 - On demand - Single video                                  | MPEG-4 for Flash Large                                                                                          |                                                |                                                                                    |
| Outputs to download for porta                                 | ble devices (j)                                                                                                 |                                                |                                                                                    |
| No outputs                                                    | at a second second second second second second second second second second second second second second second s |                                                |                                                                                    |
| No outputs to download for gene                               | in hubore ①                                                                                                    |                                                |                                                                                    |
| Outputs for distribution to Me                                | dia Experience Engine 3500, Show                                                                                | and Share,VBrick, Podcast Producer or iTunes U |                                                                                    |
| No outputs                                                    |                                                                                                    |                                                |                                                                                    |
|                                                               |                                                                                                    |                                                |                                                                                    |
| Save Return                                                   |                                                                                                    |                                                |                                                                                    |
| Template added.                                               |                                                                                                    |                                                |                                                                                    |
| - indiana and a                                               |                                                                                                    |                                                |                                                                                    |

1c Hinzufügen von AufnahmeAlias für VBrick Live-Streaming:

|                       | View Recordings Management        | CHRRUIZ T          | CS 7.2 for vBrick |                   | System Administrator (CHRRUIZ-<br>TCS72\Administrator) Log out<br>Select language |              |
|-----------------------|-----------------------------------|--------------------|-------------------|-------------------|-----------------------------------------------------------------------------------|--------------|
| Diagn                 | ostics Recordings Recording setup | Configuration      |                   |                   |                                                                                   | Help         |
| Rec                   | ording aliases                    |                    |                   |                   |                                                                                   |              |
|                       |                                   |                    |                   |                   |                                                                                   |              |
|                       | Name 🛆                            | H.323 ID           | E.164 alias       | SIP address (URI) | Owner                                                                             |              |
|                       | Default OnDemand only Edit        | 82OnDemand42A34B5A |                   |                   | CHRRUIZ-TCS72\Administrator                                                       |              |
|                       | vBrick Live Rec Alias Edit        | 8277               | 8766              | vbrick.live       | CHRRUIZ-TCS72\Administrator                                                       |              |
|                       | VBrick VoD Rec Alias Edit         | 8299               | 8788              | vbrick.vod        | dme                                                                               |              |
| Delete                | selected                          |                    |                   |                   |                                                                                   |              |
| + Add recording alias |                                   |                    |                   |                   |                                                                                   |              |
|                       |                                   |                    |                   | c                 | isco TelePresence Content Server v7.                                              | 2 Build 4349 |

Füllen Sie die Felder für die Alias-Konfiguration für die VBrick Live-Aufzeichnung aus, und wählen Sie sie aus:

| Name": Name zur Identifizierung des Vbrick Recording-Alias. 'Eigentümer |
|-------------------------------------------------------------------------|
| des persönlichen Aufzeichnungs-Alias': Wählen Sie den Benutzer aus, der |
| die Berechtigung zum Bearbeiten dieser Aufzeichnungen hat.              |
| Gemäß dem Wählplan in Ihrem Videonetzwerk. Geben Sie die H.323-         |
| und/oder SIP-Wählinformationen ein.                                     |
| Wählen Sie in der Vorlage die in 1b erstellte Vbrick Live Template aus. |
| Alle anderen Einstellungen in diesem Abschnitt können standardmäßig     |
| beibehalten oder an Ihre Bedürfnisse angepasst werden.                  |
| Kann leer gelassen oder an Ihre Bedürfnisse angepasst werden            |
|                                                                         |
| Lassen Sie die Standardeinstellungen unverändert, oder nassen Sie sie   |
| nach Bedarf an                                                          |
|                                                                         |
|                                                                         |

Klicken Sie auf die Schaltfläche "Speichern", um die Konfiguration zu speichern.

| View Recording                                                                     | ps Management                                                 | CHRRUIZ TCS 7.2 for vBric                                         | System Administrator (CHRRUZ-<br>K TCS72Mdministrator) Log out<br>Select language |
|------------------------------------------------------------------------------------|---------------------------------------------------------------|-------------------------------------------------------------------|-----------------------------------------------------------------------------------|
| Diagnostics Record                                                                 | nas Recordina setu                                            | p Configuration                                                   | Helo                                                                              |
| Add recording alias                                                                |                                                               |                                                                   |                                                                                   |
|                                                                                    |                                                               |                                                                   |                                                                                   |
| Save Return                                                                        |                                                               |                                                                   |                                                                                   |
| Recording alias                                                                    |                                                               |                                                                   |                                                                                   |
| Name                                                                               | VBrick Live 2 Rec Allas                                       | • (i)                                                             |                                                                                   |
| Recording alias type                                                               | Personal ()      System                                       | • @                                                               |                                                                                   |
| Personal recording alias owner                                                     | System Administrator (CHR)                                    | UIZ-TCS72/Administrator)                                          |                                                                                   |
| C Distances states                                                                 |                                                               |                                                                   |                                                                                   |
| <ul> <li>County properties</li> <li>Entry of local and of the following</li> </ul> |                                                               |                                                                   |                                                                                   |
| H 323 ID                                                                           | 82 11                                                         | • @                                                               |                                                                                   |
| E.164 alias                                                                        | 87 22                                                         | - 0                                                               |                                                                                   |
| SIP address (URI)                                                                  | vbrick.live                                                   | • @                                                               |                                                                                   |
| SIP display name                                                                   | VBrick Live 2                                                 |                                                                   |                                                                                   |
| C Description and lines                                                            |                                                               |                                                                   |                                                                                   |
| Recording seeings                                                                  | Ullyick Live 2 Template                                       | Editar Add                                                        | 2                                                                                 |
| Template outputs                                                                   | Live stream                                                   | Control Mode                                                      | <i>y</i>                                                                          |
|                                                                                    | Switching MPEG-4 for F<br>On demand<br>Switching MPEG-4 for F | ash Large<br>ash Large (Live transcoded)                          |                                                                                   |
| Call configuration                                                                 | System Call Configuration                                     | <ul> <li>Edit or Add</li> </ul>                                   | 0                                                                                 |
| Show countdown before recording                                                    | 9 E (j                                                        |                                                                   |                                                                                   |
| Email is disabled in Site Settings                                                 | so it is not possible to receive e                            | all when a recording has been created using this recording allas. |                                                                                   |
| Default recording information                                                      |                                                               |                                                                   |                                                                                   |
| Name                                                                               |                                                               | (P)                                                               |                                                                                   |
| Description                                                                        |                                                               |                                                                   |                                                                                   |
|                                                                                    |                                                               |                                                                   |                                                                                   |
| Speaker                                                                            |                                                               |                                                                   | 0_U                                                                               |
| Location                                                                           |                                                               |                                                                   |                                                                                   |
| Copyright                                                                          |                                                               |                                                                   |                                                                                   |
| Keywords                                                                           |                                                               |                                                                   |                                                                                   |
| Category                                                                           | No category selected V                                        | Edit er Add 👔                                                     |                                                                                   |
| Default recording permissions                                                      | 1                                                             |                                                                   |                                                                                   |
| Who can view this recording                                                        | 0                                                             |                                                                   |                                                                                   |
| Automatically publish finishe                                                      | d recordings (j)                                              |                                                                   |                                                                                   |
| C Allow access to all authentic                                                    | ated users (2)                                                |                                                                   |                                                                                   |
| · Allow access to only these                                                       | authenticated groups and users                                | (B)                                                               |                                                                                   |
|                                                                                    |                                                               | ·                                                                 |                                                                                   |
|                                                                                    |                                                               | ~                                                                 | b groups or users by entering an or part of the name or disputy name.             |
|                                                                                    |                                                               |                                                                   | 2008. BCC022.001                                                                  |
| Password (optional)                                                                |                                                               |                                                                   |                                                                                   |
| Who can edit this recording                                                        | Ð                                                             |                                                                   |                                                                                   |
| These groups and users can edi                                                     | the recording:                                                |                                                                   |                                                                                   |
|                                                                                    |                                                               | Ad                                                                | id groups or users by entering all or part of the name or display name.           |
|                                                                                    |                                                               |                                                                   | heck access list                                                                  |
|                                                                                    |                                                               |                                                                   |                                                                                   |
| Save Return                                                                        |                                                               |                                                                   |                                                                                   |
|                                                                                    |                                                               |                                                                   |                                                                                   |

Wenn Sie nur Live-Streaming (Webcast)-Integration konfigurieren, sind Sie fertig. Sie können die folgenden Schritte bis zum Abschnitt "Überprüfen" überspringen, um mit dem Testen dieser Integration zu beginnen. Wenn Sie auch VoD (Video on Demand) konfigurieren, folgen Sie den nächsten Schritten.

#### 2. VBrick VoD (Video on Demand)-Integration.

2a) VBrick-VoD-Serverkonfiguration hinzufügen

Gehen Sie in der TCS-Webschnittstelle zu Management > Recording Setup > Media Server Configurations und klicken Sie auf den Link '+ Add VBrick VoD server configuration' (VoD-Serverkonfiguration hinzufügen):

| View Recordings Management                               | CHRRUIZ TCS 7.2 for vBrick | System Administrator (CHRRUIZ-<br>TCS72Administrator) Log out<br>Select language |  |  |
|----------------------------------------------------------|----------------------------|----------------------------------------------------------------------------------|--|--|
| Diagnostics Recordings Recording setup Confi             | iguration                  | Help                                                                             |  |  |
| Media server configurations                              |                            |                                                                                  |  |  |
|                                                          |                            |                                                                                  |  |  |
| Description                                              | Server type                | Server address                                                                   |  |  |
| Local IIS Web Server Edit                                | Web Server                 | (local)                                                                          |  |  |
| VBrick Live Edit                                         | VBrick Live Server         | 10.88.246.108                                                                    |  |  |
| VBrick Live 2 Edit                                       | VBrick Live Server         | vbrickdme.chrruiz.lab                                                            |  |  |
| VBrick VoD Edit                                          | VBrick VoD Server          | 10.88.246.108                                                                    |  |  |
| Delete selected                                          |                            |                                                                                  |  |  |
| + Add Windows Media streaming server configuration       |                            |                                                                                  |  |  |
| + Add QuickTime or Darwin streaming server configuration |                            |                                                                                  |  |  |
| + Add Wowza Media Server for Flash configuration         |                            |                                                                                  |  |  |
| + Add VBrick Live Server Configuration                   |                            |                                                                                  |  |  |
| + Add VBrick VoD server configuration                    |                            |                                                                                  |  |  |
| + Add Cisco Video Streamer configuration                 |                            |                                                                                  |  |  |
| + Add Media Experience Engine 3500 server configuration  |                            |                                                                                  |  |  |
| + Add Show and Share server configuration                |                            |                                                                                  |  |  |
| + Add Podcast Producer server configuration              |                            |                                                                                  |  |  |
| + Add iTunes U server configuration                      |                            |                                                                                  |  |  |
|                                                          |                            |                                                                                  |  |  |

Es gibt zwei Optionen zum Konfigurieren des VoD-Medienservers: Sie können die Verbindung über FTP oder FTPS (Secure FTP mit SSL) konfigurieren.

FTP-Konfiguration.

• Um FTP zu konfigurieren, füllen Sie die Felder für die Medienserver-Konfiguration wie folgt aus:

| Name zur Identifizierung des Vblock-VoD-Medienservers                               |
|-------------------------------------------------------------------------------------|
| IP- oder FQDN Vbrick DME                                                            |
| FTP auswählen                                                                       |
| Feld deaktiviert, wenn FTP ausgewählt wird                                          |
| Admin-Benutzer für Vbrick DME-Server. Der Standardwert ist "admin".                 |
| Kennwort für den Admin-Benutzer im Vbrick DME-Server. Der Standardwert ist "admin". |
| Das Kennwort bestätigen, das im vorherigen Feld festgelegt wurde.                   |
|                                                                                     |

Bevor Sie die Konfiguration speichern, können Sie mithilfe der Schaltfläche "Test FTP" bestätigen, dass Sie zum Server gelangt sind und dass die Administratoranmeldeinformationen korrekt sind, wenn Sie ein grünes Häkchen mit der Meldung erhalten: 'FTP-Test erfolgreich zum Server YourDMEServer:21', dann können Sie die Medienserver-Konfiguration speichern:

| View Recording                                                                                                    | s Management                             | CHRRUIZ TCS 7.2 for vBrick | System Administrator (CHRRUIZ-<br>TCS72\Administrator) Log out<br>Select language |
|----------------------------------------------------------------------------------------------------|------------------------------------------|----------------------------|-----------------------------------------------------------------------------------|
|                                                                                                    |                                          |                            |                                                                                   |
| Diagnostics Recordin                                                                                                    | igs Recording setup                      | Configuration              | Help                                                                              |
| Media server configu                                                                                                    | ration: VBrick server                    |                            |                                                                                   |
|                                                                                                    |                                          |                            |                                                                                   |
| Save Return                                                                                                    |                                          |                            |                                                                                   |
| Media server configuratio                                                                                                    | n added.                                 |                            |                                                                                   |
| FTP test successful to serv                                                                                                    | er vbrickdme.chrruiz.lab:21.             |                            |                                                                                   |
|                                                                                                    |                                          |                            |                                                                                   |
| Server settings                                                                                                    |                                          |                            |                                                                                   |
| Name                                                                                                    | VBrick VoD 2                             | * (i)                      |                                                                                   |
| Server address                                                                                                    | vbrickdme.chrruiz.lab                    | * M 👔                      |                                                                                   |
| Server address vbrickdme.chrruiz.lab * (i)  FTP/FTPS settings File Transfer Protocol  FTP FTPS (i) Command Port User name admin Password Password Password FTP test successful to server vbrickdme.chrruiz.lab:21. |                                          |                            |                                                                                   |
| Save Return<br>Media server configuration<br>FTP test successful to serve                                                                                                    | n added.<br>er vbrickdme.chrruiz.lab:21. |                            |                                                                                   |

FTPS-Konfiguration:

Kennwortbestätigung

Um die Konfiguration für die Verwendung von FTPS (Secure FTP mit SSL) zu konfigurieren, füllen Sie die Felder für die Medienserver-Konfiguration wie unten beschrieben aus. Bitte beachten Sie, dass diese Option nur in TCS7.2 und höher verfügbar ist:

 Name
 Name zur Identifizierung des Vblock-VoD-Medienservers
 IP- oder FQDN Vbrick DME

 Befehlsport
 Benutzername
 Kennwort

Vor dem Speichern der Konfiguration können Sie mithilfe der Schaltfläche "Test FTPS" überprüfen, ob Sie den Server erreicht haben und ob die Administratoranmeldeinformationen korrekt sind, wenn Sie ein grünes Häkchen mit der Nachricht erhalten: 'FTPS-Test erfolgreich zum Server YourDMEServer:YourCommandPortNumber', speichern Sie die Medienserver-Konfiguration:

Das Kennwort bestätigen, das im vorherigen Feld festgelegt wurde.

Standardwert ist "admin".

| ١                | View Recordings Management                       | CHRRUIZ TCS 7.2 for vBrick       | System Administrator (CHRRUIZ-<br>TCS72\Administrator) Log out<br>Select language |  |  |
|------------------|--------------------------------------------------|----------------------------------|-----------------------------------------------------------------------------------|--|--|
|                  |                                                  |                                  |                                                                                   |  |  |
| Diagnostics      | Recordings Recording setup                       | Configuration                    | Help                                                                              |  |  |
| Media ser        | ver configuration: VBrick server                 |                                  |                                                                                   |  |  |
|                  |                                                  |                                  |                                                                                   |  |  |
| Save Save        | as Return                                        |                                  |                                                                                   |  |  |
| Media se         | rver configuration updated.                      |                                  |                                                                                   |  |  |
| FTPS test        | t successful to server vbrickdme.chrruiz.lab:35. |                                  |                                                                                   |  |  |
| Converse attin   |                                                  |                                  |                                                                                   |  |  |
| Server setting   | gs                                               |                                  |                                                                                   |  |  |
| Name             | VBrick VoD FTPS                                  | * 1                              |                                                                                   |  |  |
| Server address   | vbrickdme.chrruiz.lab                            | * 🏷 🕕                            |                                                                                   |  |  |
| FTP/FTPS se      | ettings                                          |                                  |                                                                                   |  |  |
| File Transfer Pr | otocol O FTP  FTPS (i)                           |                                  |                                                                                   |  |  |
| Command Port     | 35 ष 👔                                           |                                  |                                                                                   |  |  |
| User name        | admin                                            | n 👌 👔                            |                                                                                   |  |  |
| Password         | •••••                                            |                                  |                                                                                   |  |  |
| Password confi   | rm                                               |                                  |                                                                                   |  |  |
|                  | Test FTPS                                        |                                  |                                                                                   |  |  |
|                  | FTPS test successful to                          | server vbrickdme.chrruiz.lab:35. |                                                                                   |  |  |
|                  |                                                  |                                  |                                                                                   |  |  |
|                  |                                                  |                                  |                                                                                   |  |  |
| Save Save        | as Return                                        |                                  |                                                                                   |  |  |
| 📀 Media se       | Media server configuration updated.              |                                  |                                                                                   |  |  |
| FTPS test        | t successful to server vbrickdme.chrruiz.lab:35. |                                  |                                                                                   |  |  |
| -                |                                                  |                                  |                                                                                   |  |  |
|                  |                                                  |                                  |                                                                                   |  |  |

**Hinweis**: Damit FTPS auf dem VBrick DME-Server funktioniert, muss FTPS aktiviert sein. Der Befehlsport ist anders konfiguriert als der Standard-21 und das SSL-Zertifikat muss hochgeladen werden.

Aktivieren Sie FTPS in VBrick DME mithilfe der Webschnittstelle unter Systemkonfiguration > Sicherheit:

| Configuration Menu                                                                                                    |                                                                                          | VBAdmin<br>admin                                                                                                    | vbrickdme.chrruiz.lab |
|----------------------------------------------------------------------------------------------------|------------------------------------------------------------------------------------------|----------------------------------------------------------------------------------------------------|-----------------------|
| <ul> <li>Home</li> <li>System Configuration</li> <li>General</li> </ul>                                                                                                    | System Configuration                                                                     | > Security                                                                                                    | 2                     |
| <ul> <li>Network</li> <li>Ports</li> <li>Security</li> <li>SSL Certificate</li> </ul>                                                                                                | External VBAdmin<br>SSH Shell<br>External FTP Server<br>External FTP Server Mode         | HTTPS Only   HTTPS Only   HTTPS Only   HTTPS Only   HTTPS TLS Forced   HTTPS TLS Forced   HTTPS TLS Force   HTTPS TLS Forced   HTTPS TLS Force   HTTPS TLS Force   HTTPS TLS For |                       |
| <ul><li>Streaming</li><li>Caching</li></ul>                                                                                                    | SNMP Server                                                                              | Enabled                                                                                                    |                       |
| <ul> <li>SNMP</li> <li>SAN/iSCSI Setup</li> <li>Manage Configuration</li> <li>Activate Feature</li> <li>Rev Interface</li> </ul>                                                     | SNMP Server Mode<br>RTMP Server<br>RTMP Announce Receiver<br>Flash Server Authentication | SNMPv1, SNMPv2, at<br>Enabled<br>Enabled<br>Enabled                                                                                                    | nd SNMPv3 ▼           |
| Input Configuration     Output Configuration     Hoor Configuration                                                                                                    | Use HTTPs to Browser                                                                     | Enabled                                                                                                    |                       |
| <ul> <li>SAP Configuration</li> <li>SAP Configuration</li> <li>Logging</li> <li>Monitor and Logs</li> <li>Maintenance</li> <li>Diagnostics</li> <li>Log Out</li> <li>Help</li> </ul> | Cache Manager Utility                                                                    | Enabled                                                                                                    | Apply Revert Default  |

Geben Sie einen anderen FTPS-Port an, der unter Systemkonfiguration > Ports funktioniert:

| Configuration Menu                                                      | <b>\BRICK</b> | DME                | VBAdmin<br>admin        | vbrickdme.chrruiz.lab |           |   |
|-------------------------------------------------------------------------|---------------|--------------------|-------------------------|-----------------------|-----------|---|
| <ul> <li>Home</li> <li>System Configuration</li> <li>General</li> </ul> | System Cor    | nfiguration -      | -> Ports                |                       |           | 2 |
| Network                                                                 | RTSP Serv     | ver Port           |                         |                       | 554       |   |
| o Pons                                                                  | RTMP Ser      | ver Port           |                         | 1935                  |           |   |
| <ul> <li>Security</li> <li>SSI Certificate</li> </ul>                   | RTMPS Se      | rver Port          |                         |                       | 4443      |   |
| e oor oonnourd                                                          | Multi-Proto   | ocol Server RTS    | P port                  |                       | 5544      |   |
| • Streaming                                                             | VBAdmin       | Server Port        |                         |                       | 8181      |   |
| • Caching                                                               |               | 0202               |                         |                       |           |   |
| • SNMP                                                                  | Secure VE     | Aumin Server F     | ort .                   |                       | 0303      |   |
| SAN/iSCSI Setup                                                         | Conversio     | on Input Port Star | t                       |                       | 64879     |   |
| e on ano oor oorup                                                      | HTTP Serv     | rer Port           |                         |                       | 80        |   |
| Manage Configuration                                                    | HTTPS Ser     | rver Port          |                         |                       | 443       |   |
| Activate Feature                                                        | HTTP Stre     | aming Tunneling    | Port                    |                       | 8080      |   |
| • Rev Interface                                                         | HTTP Cacl     | hing ICP Port (st  | arting port of 8 consec | cutive ports)         | 3130      |   |
| Input Configuration     ■                                               | SIP Port      |                    |                         |                       | 5060      |   |
| Output Configuration                                                    | FTP Data F    | Port               |                         |                       | 20        |   |
| SAP Configuration                                                       | FTP Comm      | and Port           |                         |                       | 35        |   |
|                                                                         |               |                    |                         |                       |           |   |
| Monitor and Logs                                                        |               |                    |                         |                       |           |   |
| Maintenance                                                             |               |                    |                         |                       |           |   |
| Diagnostics                                                             |               |                    |                         | Apply Revent          | t Default |   |
|                                                                         |               |                    |                         |                       |           |   |
| <ul> <li>Helb</li> </ul>                                                |               |                    |                         |                       |           |   |

Laden Sie unter Systemkonfiguration > SSL-Zertifikate ein SSL-Zertifikat auf den VBrick-Server hoch. Ausführliche Informationen zum Hochladen und Signieren Ihres Zertifikats finden Sie in der VBrick-Dokumentation: <u>VBrick Admin Guide</u>.

| Configuration Menu                                                      | <b>\BRICK</b>                                                                                                    | DME                                                                                                    | VBAdmin<br>admin                                                                                                    | vbrickdme.chrruiz.lab                                                                                                    |
|-------------------------------------------------------------------------|----------------------------------------------------------------------------------------------------|----------------------------------------------------------------------------------------------------|----------------------------------------------------------------------------------------------------|----------------------------------------------------------------------------------------------------|
| <ul> <li>Home</li> <li>System Configuration</li> <li>General</li> </ul> | System Co                                                                                                    | nfiguration                                                                                                    | > SSL Certifica                                                                                                    | ates 2                                                                                                    |
| o Network                                                               | Currently Instal                                                                                                    | led Certificates                                                                                                    |                                                                                                    |                                                                                                    |
| Ports                                                                   | Certificate                                                                                                    |                                                                                                    |                                                                                                    |                                                                                                    |
| • SSL Certificate                                                       | Data:<br>Ver:<br>Seri                                                                                                    | ion: 3 (0x2)                                                                                                    |                                                                                                    | -                                                                                                    |
| Streaming     Caching                                                   |                                                                                                    | 2c:00:00:00:1                                                                                                    | 8:64:de:6e:f0:1d                                                                                                    | :88:0b:58:00:00:00:00:00:18 📈                                                                                                    |
| e country                                                               | Create a Certifi                                                                                                    | cate Request                                                                                                    |                                                                                                    |                                                                                                    |
| SNMP     SAN/ISCSI Setup     Manage Configuration     Activate Feature  | This section will<br>by your web sen<br>encrypted by a P<br>necessary field                                                                                                    | help you create a<br>ver that contains al<br>Private Key that will<br>contents before be                                                                                                    | CSR (Certificate Sign)<br>I the necessary inform<br>I be automatically creations<br>ginning this process.                                                                                                    | ing Request). A CSR is a block of encoded data generated<br>nation about your domain and organization. It will be<br>ated. Please review your internal security procedures and            |
| Rev Interface                                                           | Country                                                                                                    |                                                                                                    | Mexico                                                                                                    |                                                                                                    |
| Input Configuration                                                     | State (or Provinc                                                                                                    | ce)                                                                                                    | CDMX                                                                                                    |                                                                                                    |
| Output Configuration                                                    | City                                                                                                    |                                                                                                    | BJ                                                                                                    |                                                                                                    |
| User Configuration                                                      | Company or (Or                                                                                                    | ganization)                                                                                                    | Mex TP                                                                                                    |                                                                                                    |
| SAP Configuration     Logging                                           | Department                                                                                                    |                                                                                                    | TAC                                                                                                    |                                                                                                    |
| Monitor and Logs                                                        | Fully Qualified D                                                                                                    | omain Name                                                                                                    | vbrickdme.chr                                                                                                    | rruiz.lab                                                                                                    |
| Maintenance     Diagnostics                                             | Contact Email A                                                                                                    | ddress                                                                                                    | vbrick@chrrui                                                                                                    | z.lab                                                                                                    |
| Log Out                                                                 |                                                                                                    |                                                                                                    |                                                                                                    |                                                                                                    |
|                                                                         | BEGIN (<br>MIIC@TCCAbkd<br>VQQHDAJCSjEF<br>FXZicmlja2Rt<br>cnJlaXoubGF<br>SzaQVHaTBUnj<br>TOJH9q9GHYU<br>yMAMJTIgFitt<br>Once you click "<br>Do not modify th<br>certificate at a C<br>their root certific | ERTIFICATE RE<br>AQAwgYsxCzAJB<br>MA0GA1UECgwGTI<br>tZS5jaHJydWl6Li<br>MIIBIjANBgkqh<br>/ur7BIBG2pvDXj<br>rziimYQu00Fcp+<br>JWJ3cC9sLMOsaq<br>Generate Certificat<br>e text. Copy and u<br>A (Certification Aut<br>ates installed. Plea | QUEST<br>gNVBAYTAk1YMQ0wC<br>WV4IFRQMQwwCgYDV<br>mxhYjEhMB8GCSqGS<br>kiG9w0BAQEFAAOCA<br>2I++G7fp4XsgjUiQ<br>zpQ5JpyeHJxF1qG9<br>9Fk2JQED11x0RhpS<br>e Request to use with<br>se this signed CSR (in<br>hority). Please choos<br>ise review the installe | WYDVQQIDARDRE1YMQswCQYD<br>QQLDANUQUMxHjAcBgNVBAMM<br>Ib3DQEJARYSdmJyaWNrQGNo<br>Q8AMIIBCgKCAQEAsTjT53rC<br>03CayvLMrH+isXiShK3oLQv<br>7a7+q/NUBP1NaVsDu0ZpzJ9<br>tyixHQE/Gzi24rHapMR4ZDU |
|                                                                         | Install a New Ce                                                                                                    | ertificate                                                                                                    |                                                                                                    |                                                                                                    |
|                                                                         | If you have rece<br>and footer) into t                                                                                                    | ntly received a cert<br>the text box below.                                                                                                    | ificate from your CA, p<br>Do not edit any of the                                                                                                    | please paste the PEM based contents (including the header text.                                                                                                    |
|                                                                         | PEM Includes K<br>Verify and Inst<br>Note: This serve                                                                                                    | ey<br>all New Certificate<br>r will first attempt to                                                                                                    | Enabled                                                                                                    | e. Only valid certificates will be installed. Please review the                                                                                                    |

2b) Vorlage zur Verwendung mit VBrick VoD hinzufügen:

Gehen Sie in der TCS-Webschnittstelle zu Management > Recording Setup > Templates, und klicken Sie auf den Link '+ Add template':

|                                                                                                    | View Recordings Management                                                                                                    | CHRRUIZ TCS 7.2 for vBrick | System Administrator (CHRRUIZ-<br>TCS72\Administrator) Log out<br>Select language |
|----------------------------------------------------------------------------------------------------|----------------------------------------------------------------------------------------------------|----------------------------|-----------------------------------------------------------------------------------|
| Diagnostic<br>Templa                                                                                                    | s Recordings Recording setup                                                                                                    | Configuration              | Help                                                                              |
| National States States | ne<br>ck Live 2 Template Edit<br>ck Live Template Edit<br>ck VoD FTP Template Edit<br>dows Media Single On Demand Only Edit<br>dows Media Stacked On Demand Only Edit |                            |                                                                                   |
| + Add tem                                                                                                    | plate                                                                                                    |                            | Cisco TalaDrasanna Contant Saniar v7 7 Build 4340                                 |

Füllen Sie die Felder für die VBrick Live-Vorlagenkonfiguration aus, und wählen Sie sie aus:

Name

Name zur Identifizierung der Vblock-VoD-Vorlage.

Wählen Sie aus, wie Sie mit dieser möchten, und bearbeiten Sie die

Vorlage erstellte Aufnahmen machen Aktivieren Sie nur die Option "Distributed to Media Experience Eng 3500, VBrick, Show and Share, Podcast Producer oder iTunes U".

Ausgaben für die Verteilung an Media Experience Engine 3500, Show and Share, VBrick, Podcast Producer oder iTunes U

folgenden Optionen:

Wählen Sie für die Ausgaben je nach Ihren Aufzeichnungs- und Streaming-Anforderungen eine von Ihnen aus, wählen Sie dann da Kontrollkästchen Vbrick, wählen Sie die 'Medienserver-Konfiguratio aus, die im vorherigen Schritt für Vbrick VoD erstellt wurde. Wähler eine Größe für das Streaming aus.

Klicken Sie auf die Schaltfläche "Speichern", um die Konfiguration zu speichern.

|                              | View Recording         | Management               | System Administrator<br>CHRRUIZ TCS 7.2 for VBrick TCS72Vdministrator<br>Sele                                                                                                    | (CHRRUIZ-<br>or) Log out<br>ct language |
|------------------------------|------------------------|--------------------------|----------------------------------------------------------------------------------------------------|-----------------------------------------|
| Diagnostic                   | s Records              | nas Recording            | setup Configuration                                                                                                    | Help                                    |
| Edit ten                     | miste                  | nga recording            | Jerup Comganation                                                                                                    | inc.p                                   |
| Lartten                      | ipiate                 |                          |                                                                                                    |                                         |
| Save Re                      | sturn                  |                          |                                                                                                    |                                         |
| 🕗 Temp                       | late added.            |                          |                                                                                                    |                                         |
| -                            |                        |                          |                                                                                                    |                                         |
| <ul> <li>Template</li> </ul> |                        |                          |                                                                                                    |                                         |
| Name                         | VBrick VoD FTP         | 'S Template              | • @                                                                                                    |                                         |
|                              |                        |                          |                                                                                                    |                                         |
| Choose how                   | you want to make an    | ny recordings made with  | his template available and edit your options below:                                                                                                    |                                         |
| Uewabl                       | le in the Content Serv | er web interface 👔       |                                                                                                    |                                         |
| Downlo                       | adable for portable de | evices (IPod and Zune)   | Ð                                                                                                    |                                         |
| Downlo                       | adable for general pu  | spose ③                  |                                                                                                    |                                         |
| Distribu                     | ted to Media Experier  | nce Engine 3500, VBrick, | Show and Share, Podcast Producer or iTunes U 👔 Choose options                                                                                                    |                                         |
|                              |                        |                          |                                                                                                    |                                         |
| Outputs f                    | or distribution to Med | ia Experience Engine 350 | 0, Show and Share, VBrick, Podcast Producer or iTunes U                                                                                                    |                                         |
| Outputs for                  | or distribution to     | Media Experience         | ingine 3500, Show and Share, VBrick, Podcast Producer or iTunes U                                                                                                    |                                         |
|                              |                        |                          | A                                                                                                    |                                         |
|                              |                        |                          | and the second second sec |                                         |
|                              |                        | ▲ (EE)                   |                                                                                                    |                                         |
|                              |                        |                          |                                                                                                    |                                         |
| · Swit                       | ching (j)              | Joined (1)               | U Stacked () U Picture ()                                                                                                    |                                         |
|                              |                        | Force 16.9 (1)           |                                                                                                    |                                         |
| 🔲 Media I                    | Experience Engine 3    | 3500 (j)                 |                                                                                                    |                                         |
| Media s                      | erver configuration    | No media server conf     | guration configured v (j)                                                                                                    |                                         |
| VBrick                       | ۲                      | URAL VAR FTOD            | - A                                                                                                    |                                         |
| Media s                      | erver configuration    | VERCK VOU FIPS           | AM Account Name will be written into the media file and shared to VBrick system                                                                                                    |                                         |
| Show a                       | and Share (ii)         | carge . () the s         | An Account Name will be written into the media the and shared to vortice system                                                                                                    |                                         |
| Media s                      | erver configuration    | No media server conf     | iguration configured v (i)                                                                                                    |                                         |
| Size                         |                        | Large V                  |                                                                                                    |                                         |
| Podcas                       | st Producer (j)        |                          |                                                                                                    |                                         |
| Media s                      | erver configuration    | No media server conf     | guration configured *                                                                                                    |                                         |
| iTunes                       | 1                      |                          |                                                                                                    |                                         |
| Media s                      | erver configuration    | No media server conf     | guration configured *                                                                                                    |                                         |
| 500                          | tio only output        | medum v (j)              |                                                                                                    |                                         |
|                              | and only output        |                          |                                                                                                    |                                         |
| C Summer                     | ,                      |                          |                                                                                                    |                                         |
| Contraction (                | ulau la tra dia di     |                          |                                                                                                    |                                         |
| Outputs to                   | view in the Content    | server web interface (   | 9                                                                                                    |                                         |
| Outputs to                   | download for porta     | ble devices              |                                                                                                    |                                         |
| No outo                      | uts                    |                          |                                                                                                    |                                         |
| Outputs to                   | download for gene      | ral purpose 👔            |                                                                                                    |                                         |
| No outp                      | uts                    | -                        |                                                                                                    |                                         |
| Outputs for                  | r distribution to Me   | dia Experience Engine 3  | 500, Show and Share,VBrick, Podcast Producer or iTunes U 🁔                                                                                                    |                                         |
| 1 - VBri                     | ck - Single video MP8  | EG-4 for Flash Large     |                                                                                                    |                                         |
|                              |                        |                          |                                                                                                    |                                         |
| Save Dr                      | auto                   |                          |                                                                                                    |                                         |
| Terro                        | late added.            |                          |                                                                                                    |                                         |
| C reasp                      |                        |                          |                                                                                                    |                                         |
|                              |                        |                          |                                                                                                    |                                         |

2c) Hinzufügen von AufnahmeAlias für VBrick VoD:

|              | View Recordings Management         | CHRRUIZ 1          | System Administrator (CHRRUIZ-<br>TCS72\Administrator) Log out<br>Select language |                   |                             |      |
|--------------|------------------------------------|--------------------|-----------------------------------------------------------------------------------|-------------------|-----------------------------|------|
| Diagi<br>Rec | nostics Recordings Recording setup | Configuration      |                                                                                   |                   |                             | Help |
|              | Name 🛆                             | H.323 ID           | E.164 alias                                                                       | SIP address (URI) | Owner                       |      |
|              | Default OnDemand only Edit         | 82OnDemand42A34B5A |                                                                                   |                   | CHRRUIZ-TCS72\Administrator |      |
|              | VBrick Live 2 Rec Alias Edit       | 8211               | 8722                                                                              | vbrick.live2      | CHRRUIZ-TCS72\Administrator |      |
|              | VBrick Live Rec Alias Edit         | 8277               | 8766                                                                              | vbrick.live       | CHRRUIZ-TCS72\Administrator |      |
|              | VBrick VoD FTP Rec Alias Edit      | 8299               | 8788                                                                              | vbrick.vodftp     | dme                         |      |
| Delet        | te selected                        |                    |                                                                                   |                   |                             |      |
| + Ad         | dd recording alias                 |                    |                                                                                   |                   |                             |      |

Füllen Sie die Felder für die VBrick VoD Recording Alias-Konfiguration aus, und wählen Sie sie aus:

| Aufzeichnungsalias                                | Name": Name zur Identifizierung des Vbrick VoD Recording-Alias.<br>'Eigentümer des persönlichen Aufzeichnungs-Alias': Der hier ausgewählte<br>Benutzer muss genau mit einem Benutzer übereinstimmen, der im VBrick<br>Rev-Server vorhanden ist. |
|---------------------------------------------------|----------------------------------------------------------------------------------------------------|
| Wähleigenschaften                                 | Gemäß dem Wählplan in Ihrem Videonetzwerk. Geben Sie die H.323-<br>und/oder SIP-Wählinformationen ein.                                                                                                    |
| Aufzeichnungseinstellunge<br>n                    | Wählen Sie in der Vorlage die Vblock-VoD-Vorlage aus, die in 2b erstellt<br>wurde. Alle anderen Einstellungen in diesem Abschnitt können<br>standardmäßig beibehalten oder an Ihre Bedürfnisse angepasst werden.                                |
| Standardaufzeichnungsinf ormationen               | Kann leer gelassen oder an Ihre Bedürfnisse angepasst werden.                                                                                                    |
| Standardmäßige<br>Aufzeichnungsberechtigun<br>gen | Lassen Sie die Standardeinstellungen unverändert, oder passen Sie sie nach Bedarf an.                                                                                                    |

**Hinweis**: Wenn der Benutzer, der als Eigentümer des persönlichen Aufzeichnungs-Alias ausgewählt wurde, nicht genau mit einem Benutzer übereinstimmt, dem alle 'Media' zugewiesenen Rollen zugewiesen sind, die im VBrick Rev Server vorhanden sind, funktioniert die VoD-Integration nicht. Dieser Benutzer ist der Uploader des zu rev gemachten Videos und muss von ihm erkannt werden.

Detaillierte Informationen zu folgenden Themen finden Sie im Abschnitt "Problembehebung" dieses Dokuments: Erstellen Sie in TCS einen Benutzer, der einem vorhandenen Benutzer in Rev entspricht, und/oder wie Sie einen Benutzer in Rev erstellen, der genau mit dem von uns in TCS ausgewählten Benutzer übereinstimmt.

Klicken Sie auf die Schaltfläche "Speichern", um die Konfiguration zu speichern.

| View Recording                                        | s Management                                                                                                    | CHRRUIZ TCS 7.2 for VBrick                                  | System Administrator (CHRRUIZ-<br>TCS/2/Administrator) Log out<br>Select language |
|-------------------------------------------------------|----------------------------------------------------------------------------------------------------|-------------------------------------------------------------|-----------------------------------------------------------------------------------|
| Diagnostics Recordin                                  | ngs Recording setup Configuration                                                                                                    |                                                             | Help                                                                              |
| Edit recording alias                                  |                                                                                                    |                                                             |                                                                                   |
| Save Return                                           |                                                                                                    |                                                             |                                                                                   |
| Recording alias                                       |                                                                                                    |                                                             |                                                                                   |
| Name                                                  | VBrick VoD FTPS Rec Alas                                                                                                    | • (1)                                                       |                                                                                   |
| Derorting size time                                   | B training () Cartan ()                                                                                                    |                                                             |                                                                                   |
| Personal recording alias owner                        | Rev User (revuser)                                                                                                    | • @                                                         |                                                                                   |
| Dialing properties                                    |                                                                                                    |                                                             |                                                                                   |
| . Enter at least one of the following                 | 19.                                                                                                    |                                                             |                                                                                   |
| H.323 ID                                              | <sup>82</sup> 33 • (j)                                                                                                    |                                                             |                                                                                   |
| E.164 alias                                           | 87 44                                                                                                    |                                                             |                                                                                   |
| SIP address (URI)                                     | vbrick.vodfps •                                                                                                    |                                                             |                                                                                   |
| SIP display name                                      | VBrick VoD FTPS                                                                                                    |                                                             |                                                                                   |
| Recording settings                                    |                                                                                                    |                                                             |                                                                                   |
| Template                                              | VBrick VoD FTPS Template                                                                                                    | Edit or Add                                                 |                                                                                   |
| Template outputs                                      | United to the second second se |                                                             |                                                                                   |
|                                                       | Contract Contraction                                                                                                    |                                                             |                                                                                   |
| Call configuration<br>Show countdown before recording | System Call Contiguration                                                                                                    | Edit or Add                                                 |                                                                                   |
| Email is disabled in Site Settings s                  | o it is not possible to receive email when a recording has been                                                                                                    | n created using this recording alias.                       |                                                                                   |
| Default recording information                         |                                                                                                    |                                                             |                                                                                   |
|                                                       |                                                                                                    |                                                             |                                                                                   |
| Name                                                  | VBrick VoD FTPS Channel                                                                                                    |                                                             |                                                                                   |
| CTTC- CTTC-                                           |                                                                                                    |                                                             |                                                                                   |
|                                                       |                                                                                                    |                                                             |                                                                                   |
| Speaker                                               |                                                                                                    |                                                             |                                                                                   |
| Location                                              |                                                                                                    |                                                             |                                                                                   |
| Copyright                                             |                                                                                                    |                                                             |                                                                                   |
| Keywords                                              |                                                                                                    |                                                             |                                                                                   |
| Category                                              | General • Edit or Add                                                                                                    |                                                             |                                                                                   |
| Default recording permissions                         |                                                                                                    |                                                             |                                                                                   |
| Who can view this recording                           | D                                                                                                    |                                                             |                                                                                   |
| Automatically publish finished                        | recordings (j)                                                                                                    |                                                             |                                                                                   |
| · Allow access to all authentica                      | sted users ()                                                                                                    |                                                             |                                                                                   |
| Allow access to only these and                        | uthenticated groups and users: (j)                                                                                                    |                                                             |                                                                                   |
|                                                       |                                                                                                    | Add groups or users by entering all or<br>Check access list | part of the name or display name.                                                 |
| Password (optional)                                   |                                                                                                    | A                                                           |                                                                                   |
| Who can edit this recording                           |                                                                                                    |                                                             |                                                                                   |
| These groups and users can edit                       | the recording:                                                                                                    |                                                             |                                                                                   |
| revuser                                               |                                                                                                    |                                                             |                                                                                   |
|                                                       |                                                                                                    | Add groups or users by entering all or<br>Check access list | part of the name or display name.                                                 |
| L                                                     |                                                                                                    |                                                             |                                                                                   |
|                                                       |                                                                                                    |                                                             |                                                                                   |
| Save Return<br>Recording alias added.                 |                                                                                                    |                                                             |                                                                                   |
|                                                       |                                                                                                    |                                                             |                                                                                   |

Wenn alle diese Einstellungen konfiguriert wurden, fahren Sie mit dem Abschnitt "Überprüfen" dieses Dokuments fort.

# Überprüfen

In diesem Abschnitt überprüfen Sie, ob Ihre Konfiguration ordnungsgemäß funktioniert.

**VBrick Live-Streaming:**Um sicherzustellen, dass das Programm ordnungsgemäß funktioniert, überprüfen Sie Folgendes:

Wenn Sie einen Anruf mit dem Live Streaming Recording SIP- oder H.323-Alias in TCS verbinden, sollte die Aufzeichnung in der TCS-Webschnittstelle auf der Registerkarte "View Recordings" (Aufzeichnungen anzeigen) angezeigt werden:

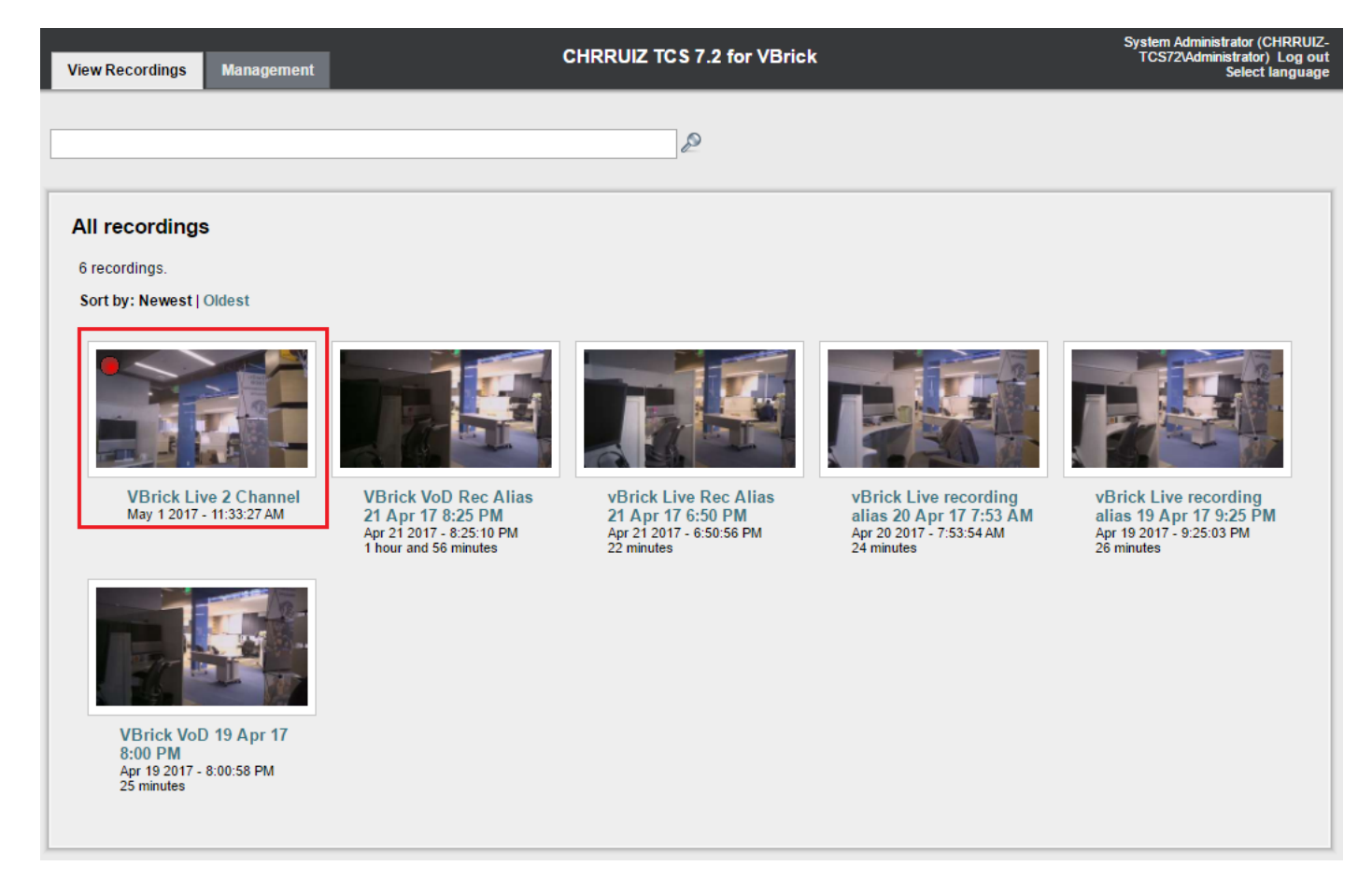

Gehen Sie in der Webschnittstelle des VBrick DME-Servers zu Monitor and Logs >Multi-Protocol Connections. Wenn das Streaming erfolgreich von TCS zu DME verläuft, sollten Sie alle Details des Streams dort sehen:

| Configuration Menu                                                                                                    | <b>VBRICK</b>        | DME                                 | VBA<br>adm           | <b>dmin</b> vbrickdme<br>in           | e.chrruiz.lab                           |                                         |                     |
|----------------------------------------------------------------------------------------------------|----------------------|-------------------------------------|----------------------|---------------------------------------|-----------------------------------------|-----------------------------------------|---------------------|
| Home     System Configuration     Input Configuration     Output Configuration     User Configuration     SAP Configuration     SAP Configuration                                                                                                    | Monitor>             | Multi-Protoc                        | col Coni             | nections                              | Page Refresh Interval: Nev              | er 🔻                                    | 2                   |
| Logging                                                                                                    | Connected Multi      | -Protocol Stream                    | ns                   |                                       |                                         | Mon, 1                                  | . May 2017 11:38:20 |
| <ul> <li>Monitor and Logs</li> <li>System Usage</li> </ul>                                                                                                    | Stream Type          | IP Address                          | Port                 | Packets/Segments Sent                 | Packets/Segments Lost                   | Time Connected                          | Connected To        |
| <ul> <li>Multi-Protocol Connections</li> <li>RTP Connections</li> <li>Relay Status</li> <li>Access History</li> <li>Error Log</li> <li>Upgrade Log</li> <li>Upgrade Log</li> <li>User Login Log</li> <li>User Login Log</li> <li>Upload Log</li> <li>Maintenance</li> <li>Diagnostics</li> <li>Log Out</li> <li>Help</li> </ul> | In RTP Active<br>rts | 10.88.246.185<br>p://10.88.246.108: | 5544<br>5544/LiveTC: | 32318<br>52    rtsp://10.88.246.108:5 | 0<br>544/ts/LiveTCS2    rtmp://10.88.24 | 4 min 50 sec<br>48.108:1935/live/LiveTC | LiveTCS2            |

Verwenden Sie einen Streamer-Player wie den VLC Player, um den Stream abzufangen und die Audio- und Videoübertragung ordnungsgemäß zu testen. Verwenden Sie dazu die RTP- oder RTP-Links, die in VBrick Web Interface Monitor and Logs > Multi-Protocol Connections gesehen werden.

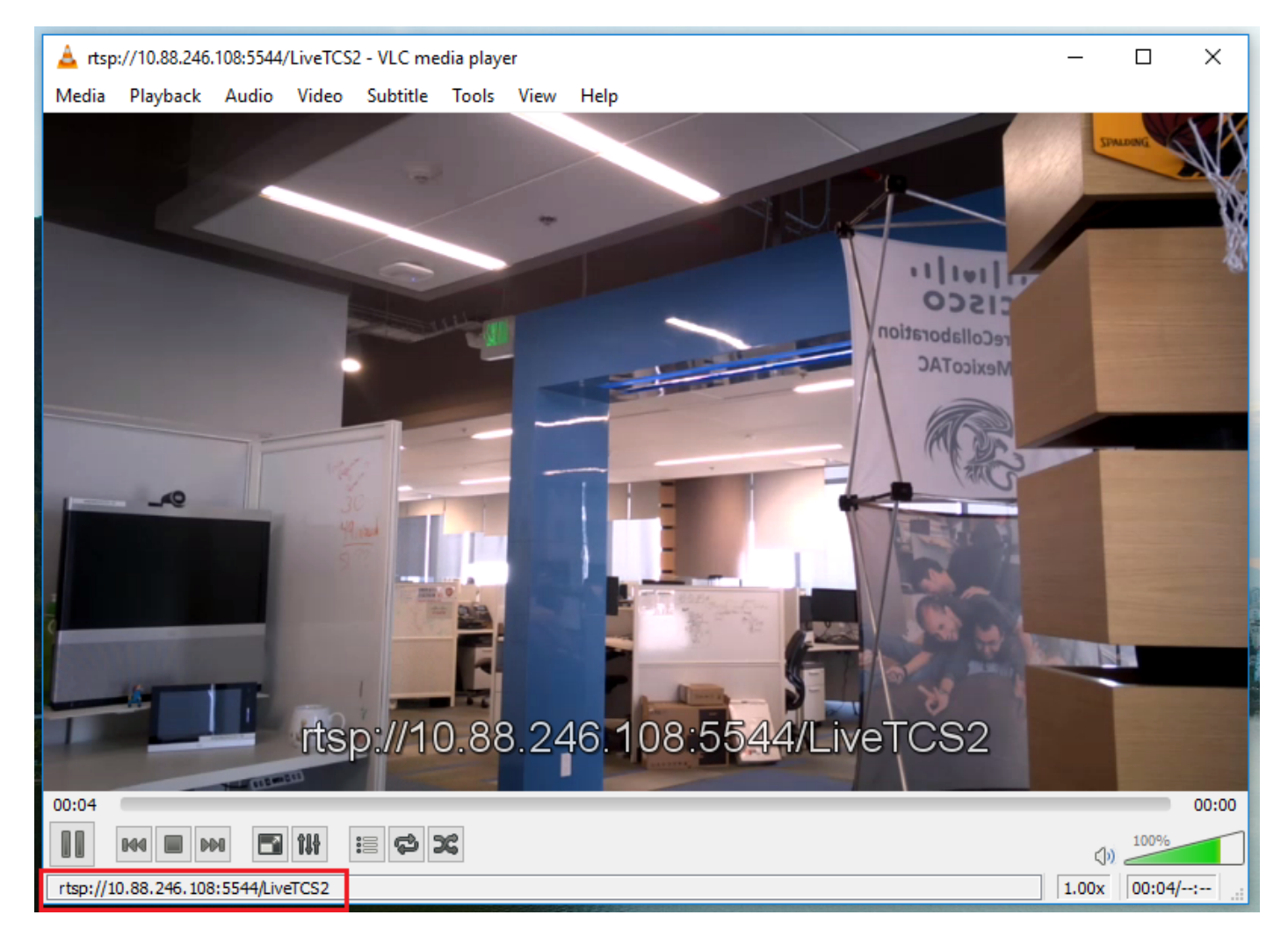

Wenn bei einem dieser Schritte das richtige Verhalten nicht angezeigt wird, sehen Sie im Abschnitt "Problembehebung" dieses Dokuments nach, welche Ursachen und Maßnahmen Sie haben, diese zu beheben.

# VBrick VoD: Um sicherzustellen, dass das Programm ordnungsgemäß funktioniert, überprüfen Sie Folgendes:

Wenn die Aufzeichnung abgeschlossen ist, rufen Sie die TCS-Webschnittstelle auf, gehen Sie zur Registerkarte "Management" (Verwaltung), und überprüfen Sie, ob die Aufzeichnung die Transkodierung abgeschlossen hat. Erst nachdem die Aufzeichnung vollständig transkodiert wurde, wird sie auf den VBrick Rev-Server hochgeladen:

|              | View Recording       | s Management                                                                 |                                                | CHRRUIZ TCS 7.2 for VBrick     | System Administrator (CHRRUIZ-<br>TCS72Administrator) Log out<br>Select language |
|--------------|----------------------|------------------------------------------------------------------------------|------------------------------------------------|--------------------------------|----------------------------------------------------------------------------------|
| Diagnosti    | cs Recordin          | ngs Recording setup                                                          | Configuration                                  |                                | Help                                                                             |
| Server       | overview             |                                                                              |                                                |                                |                                                                                  |
|              |                      |                                                                              |                                                |                                |                                                                                  |
| Return       |                      |                                                                              |                                                |                                |                                                                                  |
| Content      | Server status        |                                                                              |                                                |                                |                                                                                  |
| Content      |                      | antes (B)                                                                    |                                                |                                |                                                                                  |
| Server mor   | le                   | Unine 👔                                                                      |                                                |                                |                                                                                  |
| Content En   | gine status          | <b>O</b>                                                                     |                                                |                                |                                                                                  |
| Current cal  | ls .                 |                                                                              |                                                |                                |                                                                                  |
|              | Factor distants      |                                                                              |                                                |                                |                                                                                  |
| Transcode    | Engine 1 status      |                                                                              |                                                |                                |                                                                                  |
| Transcode    | Engine 3 status      | la la la la la la la la la la la la la l                                     |                                                |                                |                                                                                  |
| Currently to | anscoding            | G (1)                                                                        |                                                |                                |                                                                                  |
| Transcodin   | g job list           | <ul> <li>VBrick VoD FTPS Channel I<br/>(Switching MPEG-4 for File</li> </ul> | Edit   Manage outputs<br>ish Large for VBrick) |                                |                                                                                  |
|              |                      |                                                                              |                                                |                                |                                                                                  |
| Content      | Server information   |                                                                              |                                                |                                |                                                                                  |
| IP Address   |                      | 10.88.246.185 (j)                                                            |                                                |                                |                                                                                  |
| Device ser   | ial number           | 42A34B5A (i)                                                                 |                                                |                                |                                                                                  |
| Software v   | ersion               | Cisco TelePresence Content Se                                                | rver v7.2 Build 4349 🧃                         |                                |                                                                                  |
| Installed op | tion keys            | 2 Live Broadcast (115361L2-1-2<br>5 Recorded Calls (115361R5-1-              | 949D57D)<br>94822240) (į́)                     |                                |                                                                                  |
|              |                      |                                                                              |                                                |                                |                                                                                  |
| Server of    | lisk space           |                                                                              |                                                |                                |                                                                                  |
| Path (1)     |                      | Total disk space (1)                                                         | Free disk space (j)                            | Percentage free (j)            |                                                                                  |
| c            |                      | 49.9 GB                                                                      | 27.1 GB                                        | 54%                            |                                                                                  |
| E            |                      | 149 GB                                                                       | 145 GB                                         |                                |                                                                                  |
| Databas      | e location           |                                                                              |                                                |                                |                                                                                  |
| Database     |                      | Local Content Service (1)                                                    |                                                |                                |                                                                                  |
| Database o   | ana source           | TCSDBv3 (i)                                                                  |                                                |                                |                                                                                  |
|              |                      |                                                                              |                                                |                                |                                                                                  |
| - Media si   | orage location       |                                                                              |                                                |                                |                                                                                  |
| To change    | the current media st | orage location. log in to the Co                                             | ntent Server via remote de                     | esktop and run the TCS Wizard. |                                                                                  |
| Media store  | ige location         | Local Content Server (j)                                                     |                                                |                                |                                                                                  |
|              |                      |                                                                              |                                                |                                |                                                                                  |
| Software     | e option             |                                                                              |                                                |                                |                                                                                  |
| Add option   | key                  |                                                                              | Add option key                                 |                                |                                                                                  |
| Restart ser  | vice                 | Restart service (i)                                                          |                                                |                                |                                                                                  |
|              |                      |                                                                              |                                                |                                |                                                                                  |
| Return       |                      |                                                                              |                                                |                                |                                                                                  |
|              |                      |                                                                              |                                                |                                |                                                                                  |
|              |                      |                                                                              |                                                |                                | Cisco TelePresence Content Server v7.2 Build 4349                                |

Wenn der Transcode-Auftrag in TCS abgeschlossen ist, gehen Sie zur VBrick DME Server-Webschnittstelle und gehen Sie zu Monitor und Logs > Upload Log. Wenn der Upload reibungslos verläuft, sehen Sie Meldungen, die bestätigen, dass die Videoaufnahme und der Upload erfolgreich auf den Rev-Server abgeschlossen wurden:

| a Heme                     | admin                                                                                                    | _ |
|----------------------------|----------------------------------------------------------------------------------------------------|---|
| System Configuration       | Monitor> Unload Log                                                                                                    |   |
| Input Configuration        |                                                                                                    |   |
| Output Configuration       |                                                                                                    |   |
| User Configuration         |                                                                                                    |   |
| SAP Configuration          | 05/01/17 12:16:30, .tcs_ingest/0149365887100-09108911fl.mp4, Detected new or changed file                                                                                           | 1 |
|                            | 05/01/17 12:16:30, tcs_ingest/0149305867100-091089111.mp4, Staluing Rev upload                                                                                                    |   |
| Monitor and Logs           | https://ciscrev.vbrick.com/api/uploads/videos/                                                                                                    |   |
| System Usage               | 05/01/17 12:16:37, tcs_ingest/O149365887100-09108911fl.mp4, File Ingested Successfully.                                                                                             |   |
| Multi-Protocol Connections | 05/01/17 12:16:41, .tcs_ingest/O149365887100-09108911fl.mp4, Detected new or changed file                                                                                           | • |
| RTP Connections            | 05/01/17 12:16:41, tcs_ingest/0149365887100-091089111.json, Detected new or changed file                                                                                            |   |
| Relay Status               | 05/01/17 12:16:41, tcs_ingest/0149305887100-091089111.mp4, Deleted                                                                                                    |   |
| • Relay Otatas             | 05/01/17 12:32:31 tcs ingest/fbtest txt Detected new or changed file                                                                                                    |   |
| Access History             | 05/01/17 12:32:31, .tcs_ingest/ftptest.txt, Deleted                                                                                                    |   |
| Front Log                  | 05/01/17 12:34:01, .tcs_ingest/O149365993100-62346885fl.mp4, Detected new or changed fil                                                                                            | • |
|                            | 05/01/17 12:34:01, .tcs_ingest/0149365993100-62346885fl.mp4, Starting Rev upload                                                                                                    |   |
| Upgrade Log                | 05/01/17 12/34/01, tcs_ingest/0149365993100-62346885fl.mp4, Uploading to                                                                                                    |   |
|                            | nups.//dsco.iev.vbnck.com/ap/up/bads/ndeds/<br>05/01/17_12:34:05_tcs_ingest/0149365093100_62346885ft mn4_File Ingested Successfully                                                 |   |
| o Opioad Log               | 05/01/17 12:34:11. tcs ingest/0149365993100-62346885fl.mp4. Detected new or changed fill                                                                                            |   |
|                            | 05/01/17 12:34:11, tcs_ingest/O149365993100-62346885fi.json, Detected new or changed file                                                                                           |   |
| Maintenance                | 05/01/17 12:34:11, .tcs_ingest/O149365993100-62346885fl.mp4, Deleted                                                                                                    |   |
| Diagnostics                | 05/01/17 12:34:11, .tcs_ingest/0149365993100-62346885fl.json, Deleted                                                                                                    |   |
| Log Out                    | 05/01/17 12:44:31, tcs_ingest/fptest.bt, Detected new or changed file                                                                                                    |   |
| • Help                     | 05/01/17 12 49 31 1/ts indestinations in Detected pay or changed fil                                                                                                    |   |
|                            | 05/01/17 12:48:01, tcs ingest/0149366075700-773615411,mp4, Starting Rev upload                                                                                                    |   |
|                            | 05/01/17 12:48:02, .tcs_ingest/O149366075700-77361541fl.mp4, Uploading to                                                                                                    |   |
|                            | https://cisco.rev.vbrick.com/api/uploads/videos/                                                                                                    |   |
|                            | 05/01/17 12:48:07, tcs_ingest/0149366075700-773615411.mp4, File Ingested Successfully.                                                                                              |   |
|                            | 05/01/17 12:48:12, tcs_ingest/0149366075700-773615411.mp4, Detected new or changed fill<br>05/01/17 12:48:12, tcs_ingest/0140366075700-773615411 icon_ Detected new or changed fill |   |
|                            | 05/01/17 12:48:12, tcs ingest/0149366075700-773615411 mp4 Deleted                                                                                                    |   |
|                            | 05/01/17 12:48:12, .tcs_ingest/O149366075700-77361541fl.json, Deleted                                                                                                    |   |
|                            |                                                                                                    | - |
|                            |                                                                                                    |   |
|                            |                                                                                                    |   |

Anschließend können Sie die Webschnittstelle des VBrick Rev-Servers aufrufen, um zu überprüfen, ob Ihr Video korrekt hochgeladen wurde und wiedergegeben wird. Denken Sie daran, dass das Video als inaktiv angezeigt wird, bis es zur Wiedergabe aktiviert ist.

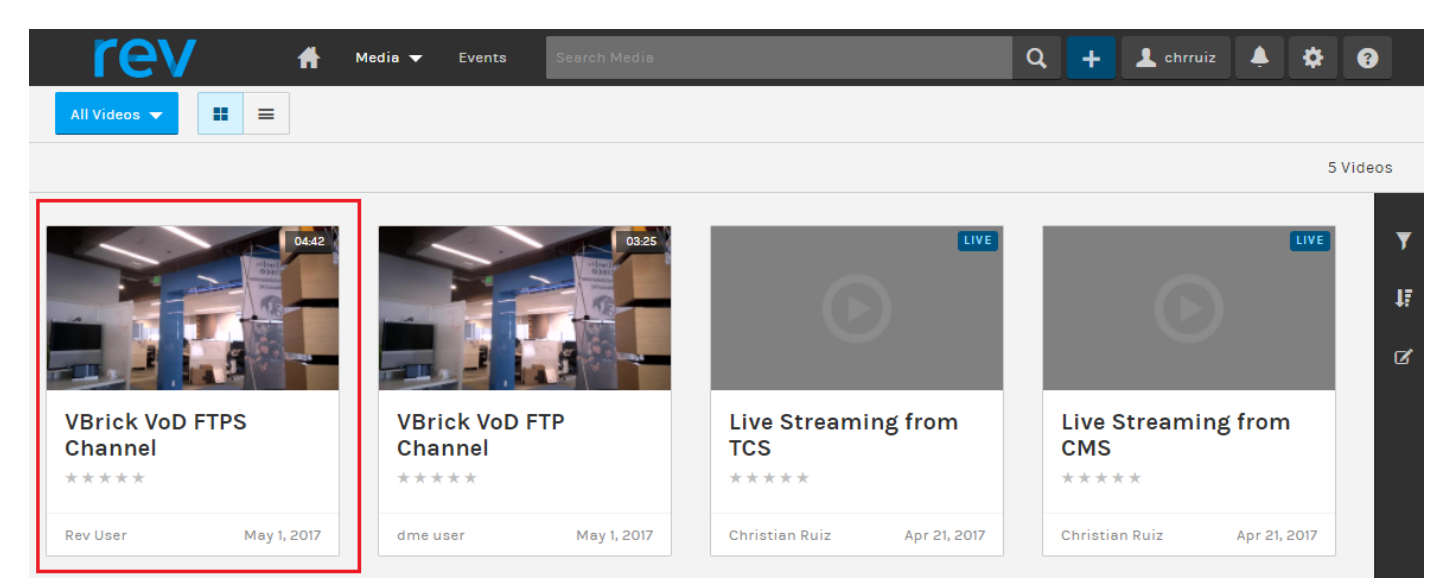

Wenn bei einem dieser Schritte das richtige Verhalten nicht angezeigt wird, sehen Sie im Abschnitt "Problembehebung" dieses Dokuments, welche Ursachen und Maßnahmen zu ihrer Behebung ergriffen werden können.

### Fehlerbehebung

Paketerfassungen von TCS und DME helfen Ihnen bei den meisten Kommunikationsproblemen.

TCS: Verwenden Sie Wireshark oder Ähnliches in dem Windows-Server, auf dem TCS installiert ist, um Paketerfassungen abzurufen.

DME: Verwenden Sie die Webschnittstelle in Diagnostics > Trace Capture (Diagnose > Trace Capture), und drücken Sie die Schaltfläche "Start capture" (Erfassung starten). Drücken Sie die Schaltfläche 'Stopp Capture', um die Ablaufverfolgung zu beenden. Drücken Sie die Trace-Datei "Download", um die Paketerfassung herunterzuladen.

| Configuration Menu                                                                                                    | <b>BRICK</b>                                                                                    | ME <b>VBAdi</b><br>admin                      | <b>nin</b> vbrickdme.chrru  | iz.lab |
|----------------------------------------------------------------------------------------------------|-------------------------------------------------------------------------------------------------|-----------------------------------------------|-----------------------------|--------|
| <ul> <li>Home</li> <li>System Configuration</li> <li>Input Configuration</li> <li>Output Configuration</li> <li>User Configuration</li> <li>SAP Configuration</li> <li>Logging</li> <li>Monitor and Logs</li> <li>Maintenance</li> <li>Diagnostics <ul> <li>Ping Test</li> <li>Trace Capture</li> <li>Traceroute Test</li> </ul> </li> <li>Log Out</li> </ul> | Diagnostics> Interface to capture fire Capture file size(Mb): Status: Start Capture eth0.pcap ▼ | admin  Trace Capture  Page Refre  rom: Eth0 E | sh Interval: <u>Never</u> ▼ | 2      |
| • Help                                                                                                    | Download Trace Fil                                                                              | e                                             |                             |        |

Überprüfen der korrekten Konfiguration der Ports

Für Streaming verwendete VBrick-DME-Ports und FTP(S) können in der DME-Server-Webschnittstelle unter Systemkonfiguration > Ports überprüft und konfiguriert werden:

| • Homo                                         | aunin                                                        |               |
|------------------------------------------------|--------------------------------------------------------------|---------------|
| System Configuration                           | System Configuration> Ports                                  |               |
| • General                                      |                                                              |               |
| • Network                                      | RTSP Server Port                                             | 554           |
| • Ports                                        | RTMP Server Port                                             | 1935          |
| <ul> <li>Security</li> </ul>                   | RTMPS Server Port                                            | 4443          |
| • SSL Certificate                              | Multi-Protocol Server RTSP port                              | 5544          |
| • Streaming                                    | VBAdmin Server Port                                          | 8181          |
| • Caching                                      | Secure VBAdmin Server Port                                   | 8383          |
| <ul><li>SNMP</li><li>SAN/iSCSI Setup</li></ul> | Conversion Input Port Start                                  | 64879         |
|                                                | HTTP Server Port                                             | 80            |
| Manage Configuration                           | HTTPS Server Port                                            | 443           |
| Activate Feature     Poy Interface             | HTTP Streaming Tunneling Port                                | 8080          |
|                                                | HTTP Caching ICP Port (starting port of 8 consecutive ports) | 3130          |
| Input Configuration     Output Configuration   | SIP Port                                                     | 5060          |
| User Configuration                             | FTP Data Port                                                | 20            |
| <ul> <li>Username and Password</li> </ul>      | FTP Command Port                                             | 35            |
| • Stream Input Authentication                  |                                                              |               |
| SAP Configuration                              |                                                              |               |
| Logging     Monitor and Logs                   | Apply R                                                      | evert Default |
| Mointon and Logs     Maintenance               |                                                              |               |
| Diagnostics                                    |                                                              |               |
| <ul> <li>Log Out</li> </ul>                    |                                                              |               |

Live-Streaming von TCS zu VBrick - die häufigsten Probleme:

Probleme bei der Medienserver-Konfiguration:

Fehlermeldung: "Verbindung zum Server konnte nicht hergestellt werden".

Ursache: Falscher RTSP-Port.

Lösung: Überprüfen Sie, ob der 'Multi-Protocol Server RTSP port', der unter Systemkonfiguration > Ports in der VBrick DME-Webschnittstelle konfiguriert wurde, identisch ist.

Fehlermeldung: 'Die Authentifizierung ist bei der RTSP-Ankündigung an den Server fehlgeschlagen.'

Ursache: falscher Benutzername und/oder Passwort.

Lösung: Aktivieren Sie in User Configuration (Benutzerkonfiguration) die Option Stream Input Authentication User Name (Benutzername für Stream-Input-Authentifizierung). In der VBrick DME-Webschnittstelle ist die Authentifizierung dieselbe.

Das Streaming von TCS wird in der DME-Webschnittstellenprotokolle > Multi-Protocol-Verbindungen nicht angezeigt:

Ursache:Kommunikationsprobleme zwischen TCS und DME.

Lösung:

In TCS: Überprüfen Sie, ob die Aufzeichnung auf der Registerkarte "Aufnahmen" als aktiv angezeigt wird (roter Kreis zeigt, dass die Aufzeichnung angezeigt wird) Überprüfen Sie, ob alle TCS-Dienste ordnungsgemäß ausgeführt werden.

In DME: Überprüfen Sie in der Webschnittstelle, dass die RTSP- und RTMP-Dienste True anzeigen.

| Con                                                                                   | figuration Menu                                                                                                    |                                                                                                    | V                             | <b>BAdmin</b><br>admin        | vbrickdme.ch                                        | nrruiz.lab                    |                                     |                                                   |  |  |  |  |
|---------------------------------------------------------------------------------------|----------------------------------------------------------------------------------------------------|----------------------------------------------------------------------------------------------------|-------------------------------|-------------------------------|-----------------------------------------------------|-------------------------------|-------------------------------------|---------------------------------------------------|--|--|--|--|
| <ul> <li>o Home</li> <li>⊕ System</li> <li>⊕ Input Co</li> <li>⊕ Output Co</li> </ul> | Configuration<br>nfiguration<br>Configuration                                                                                               | VBrick Distribu                                                                                                 | ted Media Er                  | igine (VBE                    | OME) Status                                         |                               | 2                                   |                                                   |  |  |  |  |
| User Co                                                                               | nfiguration                                                                                                    |                                                                                                    | Statu                         | s: Started N                  | Mon, 1. May 2017 13                                 | 3:53:59                       |                                     |                                                   |  |  |  |  |
| E Logging                                                                             | ingulation                                                                                                    | Current                                                                                                    | Time On Serve                 | r: Mon, 1. M                  | May 2017 16:05:57                                   |                               |                                     |                                                   |  |  |  |  |
| Monitor                                                                               | and Logs                                                                                                    |                                                                                                    | Up Tim                        | e: 2 hrs 11                   | min 58 sec                                          |                               |                                     |                                                   |  |  |  |  |
| Mainten     Diagnos                                                                   | ance                                                                                                    | Application                                                                                                    | n Code Revisio                | n: 3.15.0 rh                  | nel7 04/12/2017 08:                                 | 02 AM Build                   | (147)                               |                                                   |  |  |  |  |
| <ul> <li>Log Ou</li> </ul>                                                            | t                                                                                                    | RTMF                                                                                                    | Server Versio                 | n: 3.15.0 B                   | uild 0009                                           |                               |                                     |                                                   |  |  |  |  |
| <ul> <li>Help</li> </ul>                                                              |                                                                                                    | OS Regi                                                                                                    | stration Numbe                | r: OVA                        |                                                     |                               |                                     |                                                   |  |  |  |  |
|                                                                                       |                                                                                                    |                                                                                                    | RTP CPU Loa                   | d: 0.07%                      |                                                     |                               |                                     |                                                   |  |  |  |  |
|                                                                                       |                                                                                                    | I                                                                                                    | RTMP CPU Loa                  | d: 0.07%                      |                                                     |                               |                                     |                                                   |  |  |  |  |
|                                                                                       |                                                                                                    | Total CPU Load:                                                                                                 |                               |                               | : 2.20%                                             |                               |                                     |                                                   |  |  |  |  |
|                                                                                       |                                                                                                    | Current #                                                                                                    | f of Connection               | s: 1                          |                                                     |                               |                                     |                                                   |  |  |  |  |
|                                                                                       |                                                                                                    | Current Throughput:<br>Multi Protocol Connections Count:<br>Multi Protocol Max Count:<br>RTP Connections Count: |                               |                               | t: 1.39 Mbps<br>t: 1<br>t: 100<br>t: 0              |                               |                                     |                                                   |  |  |  |  |
|                                                                                       |                                                                                                    |                                                                                                    |                               |                               |                                                     |                               |                                     |                                                   |  |  |  |  |
|                                                                                       |                                                                                                    |                                                                                                    |                               |                               |                                                     |                               |                                     |                                                   |  |  |  |  |
|                                                                                       |                                                                                                    |                                                                                                    |                               |                               |                                                     |                               |                                     |                                                   |  |  |  |  |
|                                                                                       |                                                                                                    | RTP Connections Max Count:                                                                                      |                               |                               | t: 100                                              |                               |                                     |                                                   |  |  |  |  |
|                                                                                       |                                                                                                    | Disk Usage System                                                                                               |                               |                               | n: Used: 1650 MB (32%), Available: 3551 MB (68%)    |                               |                                     |                                                   |  |  |  |  |
|                                                                                       |                                                                                                    | Disk Usage Content                                                                                              |                               |                               | It: Used: 25342 MB (25%), Available: 76975 MB (75%) |                               |                                     |                                                   |  |  |  |  |
|                                                                                       |                                                                                                    |                                                                                                    | Disk Healt                    | h: System:<br>Content:        |                                                     |                               |                                     |                                                   |  |  |  |  |
|                                                                                       |                                                                                                    |                                                                                                    | iSC SI Usag                   | e: iSCSI Di                   | sabled                                              |                               |                                     |                                                   |  |  |  |  |
|                                                                                       |                                                                                                    |                                                                                                    |                               |                               |                                                     |                               |                                     |                                                   |  |  |  |  |
|                                                                                       |                                                                                                    |                                                                                                    | _                             |                               |                                                     |                               |                                     |                                                   |  |  |  |  |
| Disable Server                                                                        | Tms-2zz.Mx.Lab / 30.88.246.108<br>3.15.0 Rhel7 04/12/2017 08:02 AM Build(147)<br>Server on ror 2 nis 12 min 22 Sec<br>RTMP: True RTSP: True | Server is Running<br>Status: Normal                                                                             | MPS 1<br>of 100<br>CPU: 0.17% | RTP 0<br>of 100<br>CPU: 0.07% | 832 MB<br>used of 28527 MB<br>Normal                | 2.60 %<br>Total CPU<br>Normal | 973.26 Kbps<br>Throughput<br>Normal | Countdown<br>00:50 to True<br><u>Refresh</u> True |  |  |  |  |

Wenn die vorherigen Schritte in Ordnung sind, liegt ein Kommunikationsproblem zwischen TCS und DME vor, und es kann sich um ein Netzwerkproblem oder einen Ausfall in einem der Server handeln. Nehmen Sie die Paketerfassung von TCS und DME, um das Problem einzugrenzen und nach den entsprechenden IP-Adressen zu filtern. Überprüfen der Kommunikation D. h. die TCS-Paketerfassung zeigt, dass TCS Pakete an DME sendet, und die DME-Paketerfassung zeigt, dass keine Pakete von TCS empfangen werden. In diesem Beispiel möchten Sie überprüfen, ob eine Netzwerkverbindung blockiert oder verhindert wird oder ob ein größerer Fehler des DME-Servers vorliegt. Wenn Sie mit der Paketerfassung nicht sehr vertraut sind, öffnen Sie ein TAC-Ticket, und stellen Sie beide Paketerfassungen bereit, damit Ihnen ein Techniker bei der Identifizierung des Kommunikationsproblems zwischen TCS und DME behilflich sein kann.

Live-Streaming kann von einem Streaming-Player nicht abgefangen werden:

Stellen Sie sicher, dass der rtsp-Link in der VBrick-Webschnittstelle unter Monitor and Logs > Multi-Protocol Connections (Überwachung und Protokolle > Multiprotokollverbindungen) und nicht nur im rtmp angezeigt wird. Wenn das Video nicht angezeigt wird, führen Sie die Schritte aus, die unter "Can the Streaming from TCS in the DME web interface Logs > Multi-Protocol Connections" (Protokolle der DME-Webschnittstelle > Multi-Protocol-Verbindungen) beschrieben sind.

Wenn in der VBrick DME-Webschnittstelle unter Überwachung und Protokolle > Multi-Protocol-Verbindungen Details und Links für das TCS-Live-Streaming angezeigt werden, müssen das Netzwerk und der VBrick DME-Server genauer untersucht werden. Öffnen Sie ein Ticket mit Unterstützung von VBrick.

#### TCS-VoD mit VBrick häufige Probleme:

Probleme bei der Medienserver-Konfiguration:

Fehlermeldung: "Verbindung zum FTP(S)-Server konnte nicht hergestellt werden".

Ursache: Falscher FTP(S)-Port.

Lösung: Überprüfen Sie, ob die Nummer für den FTP-Befehlsanschluss unter "Systemkonfiguration > Ports" in der VBrick DME-Webschnittstelle die gleiche ist.

Fehlermeldung: "Der Benutzer 'Ihr Benutzer' konnte sich nicht beim FTP(S)-Server anmelden..."

Ursache: Falscher Benutzername und/oder falsches Kennwort.

Lösung: Überprüfen Sie, ob Ihr DME-Administrator-Benutzer und/oder Ihr Kennwort korrekt sind. Wenn diese Anmeldeinformationen verloren gegangen sind, wenden Sie sich an den VBrick-Support.

VoD kann nicht von TCS auf Rev-Server hochgeladen werden.

Fehlermeldung: "UploaderUserDoesNotExist UploaderUserDoesNotExist = { UserDoesNotExist = Uploader für Video nicht möglich. Stellen Sie sicher, dass die Videoübertragung mit einem gültigen Benutzer verknüpft ist.."

```
04/20/17 14:21:04, .tcs_ingest/0149271454700-30674761fl.mp4, Starting Rev upload
04/20/17 14:21:05, .tcs_ingest/0149263473800-58284370fl.mp4, UploaderUserDoesNotExist
UploaderUserDoesNotExist = { UserDoesNotExist = Unable to upload video. Please ensure that video
is associated to a valid user., Uploader = Administrator, accountId = 30dcd82e-ae13-4aae-b0a6-
fd8d0ed3b805 }
04/20/17 14:21:05, .tcs_ingest/0149263452400-34534979fl.mp4, UploaderUserDoesNotExist
UploaderUserDoesNotExist = { UserDoesNotExist = Unable to upload video. Please ensure that video
is associated to a valid user., Uploader = Administrator, accountId = 30dcd82e-ae13-4aae-b0a6-
fd8d0ed3b805 }
```

Ursache: Der Benutzer, der im VBrick VoD Recording Alias in TCS als 'Personal Recording Alias Ownership' konfiguriert wurde, stimmt nicht mit einem Benutzer überein, der im VBrick Rev-Server vorhanden ist.

Lösung: Erstellen Sie in TCS einen Benutzer, der mit 'Media'-Rechten auf dem Rev-Server übereinstimmt, oder erstellen Sie einen Benutzer in Rev mit 'Media'-Rechten, der dem TCS-Benutzer entspricht, der als 'Personal Recording Alias Ownership' im Aufzeichnungs-Alias für VBrick VoD konfiguriert wurde.

So erstellen Sie einen Benutzer in der TCS-Webschnittstelle:

Gehen Sie zu Konfiguration > Gruppen und Benutzer, notieren Sie im Abschnitt "Benutzer hinzufügen" den Benutzernamen im Fenster "Rolle des Erstellers". Denken Sie daran, dass

dieser Benutzername dem Benutzernamen im Rev-Server entsprechen muss. Klicken Sie unten auf der Seite auf die Schaltfläche "Hinzufügen". Der Benutzer wird erstellt und kann aus der Dropdown-Liste in der Konfiguration des Besitzers der persönlichen Aufzeichnungsalias ausgewählt werden.

| View Recordings                                                           | Management                                     | СНЕ                              | RUIZ TCS 7.2 for VBrick                               | System Administrat<br>TCS72VAdministra<br>Sel | or (CHRRUIZ-<br>Itor) Log out<br>ect language |
|---------------------------------------------------------------------------|------------------------------------------------|----------------------------------|-------------------------------------------------------|-----------------------------------------------|-----------------------------------------------|
| Diagnostics Recordings                                                    | Recording setup                                | Configuration                    |                                                       |                                               | Help                                          |
| Add groups or users                                                       |                                                |                                  |                                                       |                                               |                                               |
| Add Return                                                                |                                                |                                  |                                                       |                                               |                                               |
| Add Groups                                                                |                                                |                                  |                                                       |                                               |                                               |
| Groups cannot be added when the aut                                       | thentication mode is set to Local.             | Set the authentication mode to D | omain or LDAP in Site Settings to be able to add grou | ips.                                          |                                               |
| - Add Users                                                               |                                                |                                  |                                                       |                                               |                                               |
| Add users in the format: MACHINENA<br>The machine name and display name a | ME\user.name:Display Name<br>are optional. (j) |                                  |                                                       |                                               |                                               |
| Site manager role (i)                                                     |                                                |                                  | Creator role (i)                                      |                                               | Viewer role (j)                               |
|                                                                           |                                                |                                  | RevUser                                               |                                               |                                               |
|                                                                           |                                                |                                  |                                                       |                                               |                                               |
| Add Return                                                                |                                                |                                  |                                                       |                                               |                                               |
|                                                                           |                                                |                                  |                                                       | Cisco TelePresence (                          | Content Server v7.2 Build 4349                |

Erstellen eines Benutzers in VBrick Rev:

Erstellen eines Benutzers in der Rev-Server-Webschnittstelle: Gehen Sie zu Einstellungen > Benutzer > Benutzer, und klicken Sie auf die Schaltfläche '+ Benutzer hinzufügen'. Überprüfen Sie, ob der Benutzername mit dem Benutzernamen in TCS übereinstimmt (es wird nicht zwischen Groß- und Kleinschreibung unterschieden). Überprüfen Sie außerdem, ob dem Benutzer alle 'Media'-Rollen zugewiesen sind. Klicken Sie auf die Schaltfläche "Benutzer erstellen", um den Benutzer zu erstellen. Denken Sie daran, dass der Benutzer erst aktiv ist, wenn er nach der Erstellung auf den Aktivierungslink trifft.

| rev                        | 👚 Medi | a 👻 Events       | Search Media      |                 |     |   | Q      | +        | 1 chrru     | iz 🌲     | •      | 0    |
|----------------------------|--------|------------------|-------------------|-----------------|-----|---|--------|----------|-------------|----------|--------|------|
| Reports Users <del>v</del> |        | dia Settings 👻   | System Settings 👻 |                 |     |   |        |          |             |          | -      |      |
| REVUSER                    |        |                  |                   |                 |     |   |        |          |             |          |        |      |
| < Users                    |        |                  |                   |                 |     |   | Cancel | Create á | & Add Anoth | er User  | Create | User |
| First Name                 |        | Rev              |                   |                 |     |   |        |          |             |          |        |      |
| Last Name                  |        | User             |                   |                 | •   |   |        |          |             |          |        |      |
| Contact Email              |        | revuser@chrru    | uiz.lab           |                 | •   |   |        |          |             |          |        |      |
| Title                      |        |                  |                   |                 |     |   |        |          |             |          |        |      |
| Phone Number               |        |                  |                   |                 |     |   |        |          |             |          |        |      |
| Preferred Language         |        | English          |                   | •               |     |   |        |          |             |          |        |      |
| Username                   |        | RevUser          |                   |                 | 0   |   |        |          |             |          |        |      |
| ROLE ASSIGNMENT            |        |                  |                   |                 |     |   |        |          |             |          |        | -    |
| ASSIGNED ROLES             |        | = Remove All (3) | Find Roles Q      | AVAILABLE ROLES | 5   |   |        | +        | Add All (2) | Find Rol | 10     | ٩    |
| Media Admin                |        |                  |                   | Account Adm     | nin |   |        |          |             |          |        |      |
| Media Contributor          |        |                  |                   | Event Admin     |     | _ | _      |          | _           |          |        | _    |
| Media Viewer               |        |                  |                   |                 |     |   |        |          |             |          |        |      |
|                            |        |                  |                   |                 |     |   |        |          |             |          |        |      |
| GROUP ASSIGNMENT           |        |                  |                   |                 |     |   |        |          |             |          |        | -    |
| 0                          |        |                  | Ein               | ditems          |     |   |        |          |             |          |        |      |
| <u> </u>                   |        |                  |                   | a nema          |     |   |        |          |             |          |        | _    |
| No Items Assigned          |        |                  |                   |                 |     |   |        |          |             |          |        | Î    |
|                            |        |                  |                   |                 |     |   |        |          |             |          |        |      |
|                            |        |                  |                   |                 |     |   |        |          |             |          |        |      |
|                            |        |                  |                   |                 |     |   |        |          |             |          |        |      |
|                            |        |                  |                   |                 |     |   |        |          |             |          |        |      |
|                            |        |                  |                   |                 |     |   |        |          |             |          |        |      |
|                            |        |                  |                   |                 |     |   |        |          |             |          |        |      |
|                            |        |                  |                   |                 |     |   |        |          |             |          |        |      |
| < Users                    |        |                  |                   |                 |     |   |        |          |             | c        | ancel  | Save |

Probleme beim Abspielen des Videos auf VBrick Rev:

Fehlermeldung: Bei der Wiedergabe der TCS VoD-Aufzeichnung kann die VBrick Rev Server-Webschnittstelle keine Videoaufzeichnung verarbeiten.

Lösung: Wenden Sie sich für weitere Fehlerbehebungen an den VBrick-Support, da dies möglicherweise mit den in der Cloud gehosteten Rev-Services zusammenhängt.